# BA コントローラ用プログラミングツール (形式:BA3CL1KW) 取扱説明書

#### <u>はじめに</u>

本マニュアルは、Building Automation Controller(以下、「コントローラ」)に対してのプログラム作成、デバッグおよび設定の方法について説明しています。

ご使用になる前に本書をよくお読み頂き、正しくお使い下さい。

なお、本マニュアルは、Windows の操作や用語および IEC61131-3 仕様を理解している方を前提とした内容となっております。依って Windows, IEC61131-3 に関する操作や用語、仕様についてはそれぞれの資料を参照して下さい。

#### <u>マニュアルについて</u>

本マニュアルに記載されている記号、および共通注意事項は以下のとおりです。

■記号説明

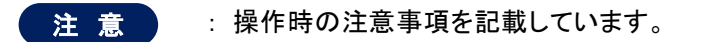

MEMO : 操作時のポイント事項を記載しています。

#### 注意

本書の内容に関しては、改良のために予告なしに仕様等変更することがありますのでご了承ください。

詳細な処理の内容につきましては、プログラミングツール(BA3CL1KW)のオンラインヘルプ(eCLR)を参照してください。

## 目 次

| 1. | 概                        | 要                                       | 5  |
|----|--------------------------|-----------------------------------------|----|
|    | 1.1.                     | 特長                                      | 5  |
|    | 1.2.                     | 仕 様                                     | 6  |
|    | 1.3.                     | ソフトウェア構成および制限事項                         | 8  |
| 2. | ご注                       | <u></u><br>注意事項                         | 10 |
| 3. | イン                       | マストール/アンインストール                          | 11 |
|    | 3.1.                     | 動作環境                                    | 11 |
|    | 3.                       | 1.1. BA3CL1KW R3 より前                    | 11 |
|    | 3.                       | 1.2. BA3CL1KW R3 以降                     | 11 |
|    | 3.2.                     | 対応製品                                    | 11 |
|    | 3.3.                     | インストール方法                                | 11 |
|    | 3.                       | 3.1. BA3CL1KW R3 より前                    | 12 |
|    | 3.                       | 3.2. BA3CL1KW R3 以降                     | 13 |
|    | 3.4.                     | アンインストール方法                              | 14 |
|    | 3.                       | 4.1. BA3CL1KW R3 より前                    | 14 |
|    | 3.                       | 4.2. BA3CL1KW R3 以降                     | 14 |
| 4. |                          | ロクフミンクツール                               | 15 |
|    | 4.1.                     | 画面構成およひ名称                               | 15 |
| 5  | 4.<br>– 1° –             | . . 谷部の名称                               | 15 |
| 5. |                          | ックスの1F成                                 | 10 |
|    | 5.1.                     | プログラミングジールの起動                           | 10 |
|    | 5.2.                     | 「新規にノロンエクトを作成9る                         | 10 |
|    | 5.3.                     | フロクラムを作成する                              | 19 |
| ~  | 5.4.                     | ブログラムをコンパイルする                           | 25 |
| 6. | コン                       | ットローフとの接続                               | 26 |
|    | 6.1.                     | 通信ゲートウェイの起動                             | 26 |
|    | 6.2.                     | ブロジェクトのダウンロード                           | 27 |
|    | 6.3.                     | 前回と異なるプロジェクトのダウンロード                     | 28 |
|    | 6.4.                     | ソースのダウンロード(BA3-CL2、BA3-CL3)             | 28 |
|    | 6.5.                     | ソースのアップロード(BA3-CL2、BA3-CL3)             | 29 |
|    | 6.6.                     | デバッグ                                    | 30 |
|    | 6.7.                     | プロジェクトの保存                               | 32 |
|    | 6.8.                     | プロジェクトの保存(圧縮)                           | 32 |
| 7. | 通信                       | 言ゲートウェイ                                 | 33 |
|    | 7.1.                     | 〔ファイル〕ー〔操作〕                             | 33 |
|    | 7.2.                     | 〔ファイル〕ー〔設定〕                             | 34 |
|    | 7.3.                     | 〔操作〕-〔時刻設定〕                             | 34 |
|    | 7.4.                     | 〔操作〕一〔POINT HISTORY〕                    | 35 |
|    | 7.5.                     | 〔操作〕-〔コントローラ設定〕                         | 36 |
|    | 7.6.                     | 〔操作〕〔コントローラ設定〕〔ネットワーク変数構成〕 (BA3-CL3 のみ) | 37 |
|    | 7.7.                     | 「ヘルプ」ー「バージョン情報」                         | 38 |
| 8. | ネッ                       | トワーク変数構成ツール                             | 39 |
|    | 8.1.                     | 画面説明[NODE]タブ                            | 40 |
|    | 8.2                      | 画面説明[Network Variables]タブ               | 41 |
|    | 8.3                      | 画面説明[Functional Blocks]タブ               | 42 |
|    | 8.J                      | 山田がいた。<br>制限事項                          | 75 |
|    | 0. <del>1</del> .<br>2.5 | 出存時のなットワーク変数構成に良ますは                     | 10 |
| 9  | 0.0.<br>ライ               | 山西町のクロシーン ノタダ油及に広ッカム                    | 44 |
| υ. | 1                        |                                         | ст |

| MG CO., LTD. |  |
|--------------|--|
| www.mgco.jp  |  |

| 10. 付録                                         | 45 |
|------------------------------------------------|----|
| 10.1. プロジェクトの構成要素                              | 45 |
| 10.2. プログラム構成ユニット(POU)                         | 45 |
| 10.3. ファンクションブロックのインスタンス                       | 46 |
| 10.4. ファンクションとファンクションブロックの違い                   | 46 |
| 10.5. 変数                                       | 47 |
| 10.6. データ型                                     | 47 |
| 10.6.1. 整数型リテラル                                | 48 |
| 10.6.2. 実数型リテラル                                | 48 |
| 10.6.3. 持続時間型リテラル                              | 48 |
| 10.7. 予約語一覧                                    | 49 |
| 10.8. テンプレート(BA3-CL1,BA3-CL2,BA3-CL3 Template) | 53 |
| 10.9. 旧ファームウェアへの対応                             | 55 |
| 10.9.1. 接続機器のファームウェアバージョンの確認方法                 | 55 |
| 10.9.2. 現在のプロジェクトを機器のファームウェアバージョンに合わせる方法       | 56 |
| 10.9.3.「このリソースのビルド設定が整合していません」ダイアログが表示された場合    | 57 |

## 1. 概 要

## 1.1. 特長

■コントローラに対してプログラムの作成、デバッグおよび各所設定を行うことができます。

■プログラミングは IEC61131-3 に準拠した FBD 言語を使用できます。

■プログラミングツールではコントローラが実行中の演算結果をオンラインでモニタすることができます。

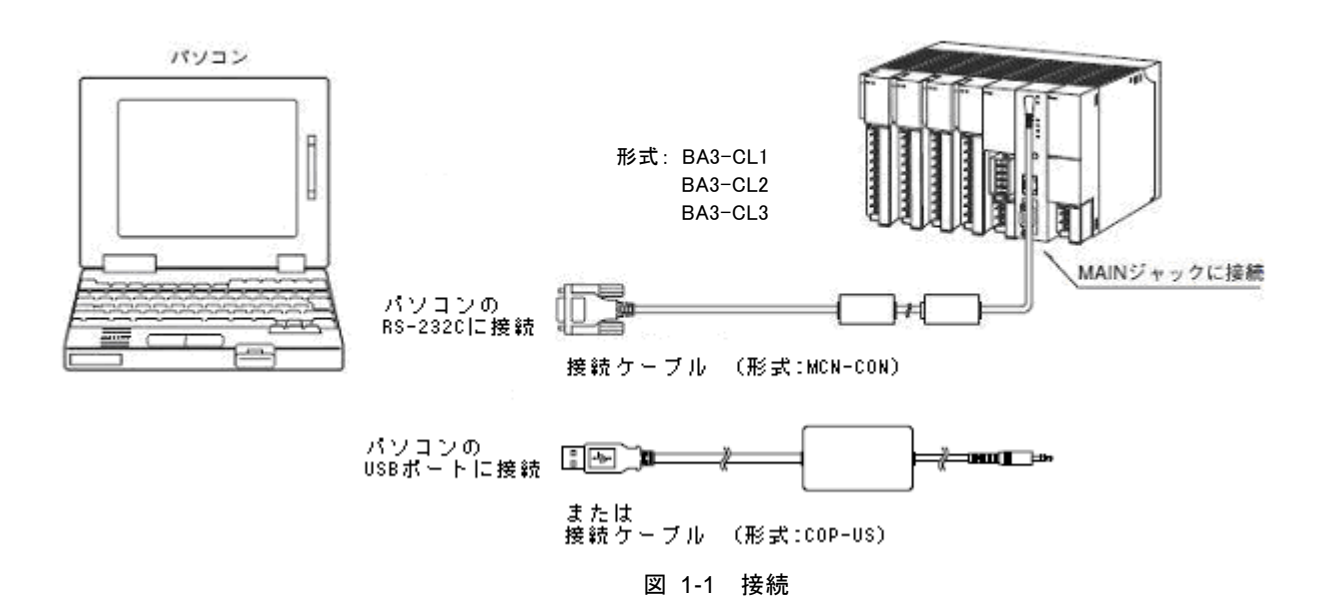

## 1.2. 仕 様

■IEC プログラム仕様

| IEC61131-3 言語                        | FBD (Function Block Diagram)                                                                                                    |
|--------------------------------------|----------------------------------------------------------------------------------------------------|
| データ数                                 | 最大 15000 (プロジェクト当たり)、1024 (POU 当たり)                                                                                                    |
| プログラムコード                             | ワークシート毎に制限なし<br>ワークシートは最大 255 (POU 当たり)                                                                                                    |
| プロジェクト                               | 「物理ハードウェア」数 プロジェクト内で最大1<br>「コンフィグレーション」数 物理ハードウェア内に最大1定義<br>「リソース」数 コンフィグレーション内に最大1定義<br>「タスク」数 リソース内に最大1定義                                             |
| 使用可能 IEC データ型                        | SINT(8), USINT(8), INT(16), UINT(16), DINT(32), UDINT(32),<br>BOOL(1/8), BYTE(8), WORD(16), DWORD(32),<br>REAL(32), STRING,<br>Time, Arrays, Structures |
| _ ユーザ定義型                             | 最大 1024 (プロジェクト当たり)                                                                                                    |
| データ型のネスティング                          | 最大 10 段                                                                                                    |
| 構造体データ型メンバー数                         | 最大 1000                                                                                                    |
| 配列データ型の要素数                           | 最大 32767                                                                                                    |
| POUs                                 | ライブラリ中の POUs を含み最大 1000 (プロジェクト当たり)<br>インスタンス最大 750                                                                                                    |
| IEC タスク数                             | 最大 1 プログラムインスタンスはタスク当たり最大 500                                                                                                    |
| ユーザファンクションブロック数                      | POUs 参照                                                                                                    |
| ユーザファンクションブロックのネスティング                | 最大 128 段                                                                                                    |
| <br>ユーザファンクション数                      | POUs 参照                                                                                                    |
| ユーザファンクションのネスティング                    | 最大 128 段                                                                                                    |
| ユーザファンクションブロック、ファンクションの<br>入出力パラメータ数 | 最大 300                                                                                                    |
| ライブラリの登録数                            | 最大 61                                                                                                    |
| 変数名                                  | 最大長 30 文字(半角英数字)                                                                                                    |
| 文字列                                  | 最大長 255 文字(半角英数字)                                                                                                    |
| プログラム実行方式                            | DEFAULT<br>サイクリックスキャン                                                                                                    |
| タスク ウォッチドッグ監視                        | プログラミングツール上での設定は<br>20ms ~ 5000ms (10ms 単位)<br>提供のプロジェクトテンプレートは 500ms で設定されています。                                                                        |
| プログラム容量                              | BA3-CL1 : 転送時 128 KB, 実行時 244 KB<br>BA3-CL2 : 転送時 512 KB, 実行時 256 KB<br>BA3-CL3 : 転送時 512 KB, 実行時 256 KB                                                |
| データ領域                                | 実行時 244 KB                                                                                                    |
| 不揮発性データ領域                            | 4 KB                                                                                                    |
| コントローラへのプロジェクトソース転送機能                | BA3-CL1 : なし<br>BA3-CL2 : あり<br>BA3-CL3 : あり                                                                                                    |

#### **■メニュー**(BA3CL1KW R3 より前)

|                            | M-SYSTEM →                                 |
|----------------------------|--------------------------------------------|
| 「MULTIPROG」                | MULTIPROG 5.0 →                            |
| スタートメニュー                   | MULTIPROG                                  |
|                            | 上記以外のメニューは本製品では利用しません。                     |
|                            | M-SYSTEM →                                 |
| [MD CommCatoway (RA2-011)] | MULTIPROG Tools $\rightarrow$              |
|                            | MP_CommGateway (BA3-CL1)                   |
|                            | BA3-CL1 と接続する場合に使用します。                     |
|                            | (下記 MP_CommonGateway(BA3-CL2)と同時には使用できません) |
|                            | M-SYSTEM →                                 |
|                            | MULTIPROG Tools $\rightarrow$              |
|                            | MP_CommGateway (BA3-CL2)                   |
| <u> </u>                   | BA3-CL2 と接続する場合に使用します。                     |
|                            | (上記 MP_CommonGateway(BA3-CL1)と同時には使用できません) |

#### ■メニュー (BA3CL1KW R3, R4)

|               | M-SYSTEM →                                 |
|---------------|--------------------------------------------|
| 「MULTIPROG」   | MULTIPROG 5 →                              |
| スタートメニュー      | MULTIPROG                                  |
|               | 上記以外のメニューは本製品では利用しません。                     |
|               | M-SYSTEM →                                 |
|               | MULTIPROG Tools $\rightarrow$              |
| $\neg mP_{-}$ | MP_CommGateway (BA3-CL1)                   |
|               | BA3-CL1 と接続する場合に使用します。                     |
|               | (下記 MP_CommonGateway(BA3-CL2)と同時には使用できません) |
|               | M-SYSTEM →                                 |
|               | MULTIPROG Tools $\rightarrow$              |
|               | MP_CommGateway (BA3-CL2)                   |
|               | BA3-CL2 と接続する場合に使用します。                     |
|               | (上記 MP_CommonGateway(BA3-CL1)と同時には使用できません) |

#### ■メニュー (BA3CL1KW R5 以降)

|                            | M-SYSTEM →                    |
|----------------------------|-------------------------------|
| 「MULTIPROG」                | MULTIPROG 5 →                 |
| スタートメニュー                   | MULTIPROG                     |
|                            | 上記以外のメニューは本製品では利用しません。        |
|                            | M-SYSTEM →                    |
| 「MP_CommGateway (BA3-CL1)」 | MULTIPROG Tools $\rightarrow$ |
| スタートメニュー                   | MP_CommGateway (BA3-CL1)      |
|                            | BA3-CL1 と接続する場合に使用します。 (*1)   |
|                            | M-SYSTEM →                    |
| 「MP_CommGateway (BA3-CL2)」 | MULTIPROG Tools $\rightarrow$ |
| スタートメニュー                   | MP_CommGateway (BA3-CL2)      |
|                            | BA3-CL2 と接続する場合に使用します。 (*1)   |
|                            | M-SYSTEM →                    |
| 「MP_CommGateway (BA3−CL3)」 | MULTIPROG Tools $\rightarrow$ |
| スタートメニュー                   | MP_CommGateway (BA3-CL3)      |
|                            | BA3-CL3 と接続する場合に使用します。 (*1)   |

\*1) 複数の MP\_CommonGateway を同時には使用できません。

| (注)音                                    |
|-----------------------------------------|
|                                         |
| ・ ウォッチドッグ検出について                         |
| 本コントローラでは、異常検出の手段として2つのウォッチドッグを搭載しています。 |
| 1)タスク ウォッチドッグ                           |
| ●検出条件                                   |
| ・IEC プログラムがウォッチドッグ監視時間内に実行を終了できなかった。    |
| ●検出後の動作                                 |
| ・コントローラはウォッチドッグ異常として IEC プログラムを停止します。   |
| 2)システム ウォッチドッグ                          |
| ●検出後の動作                                 |
| ・コントローラは自動的に再起動します。                     |
| ・ ゼロ(0)割り時の動作について                       |
| 本コントローラでは、演算でゼロ割を検出しますとコントローラを停止します。    |
| その為、必要に応じて除算がゼロ割をしないような措置を実施してください。     |

## 1.3. ソフトウェア構成および制限事項

弊社が提供するプログラミングツールの構成と制限事項を以下に示します。

| 制限事項           | 制限内容                                            |
|----------------|-------------------------------------------------|
| 言語             | FBD のみ                                          |
|                | それ以外の言語を使用してのプログラミングはサポート対象外となります。              |
| 新規プロジェクトの作成方法  | 「M-SYSTEM」グループの「BA3-CL1 Template」を使用して作成すること。   |
|                | ユーザアプリケーションは以下の「論理 POU」に記述して下さい。                |
|                | PLC_Default_PRG                                 |
|                | PLC_500ms_PRG                                   |
|                | PLC_1s_PRG                                      |
|                | PLC_5s_PRG                                      |
|                | PLC_20s_PRG                                     |
| グローバル変数の宣言方法   | リソース「BA3-CL1」は読み込み専用となっています。                    |
|                | ー旦、「リソース」プロパティの「属性」で読み取り専用を解除してからグローバル変数の宣言し    |
|                | て下さい。                                           |
| プロジェクトツリーの     | プロジェクトのリソース情報(グローバル変数の追加以外の操作)は変更しないで下さい。       |
| リソース情報         |                                                 |
| (上記グローバル変数以外)  |                                                 |
| ダウンロードオプション    | 「ブートプロジェクトを固定」を有効(チェック)して「ダウンロード」すると送られたプロジェクトは |
| 「ブートプロジェクトの固定」 | 自動的に「アクティブ」となります。                               |
| ダウンロードオプション    | 「ソースを含む」を有効(チェック)にした「ダウンロード」には対応していません。従って「プロ   |
| 「ソースを含む」       | ジェクト コントロール ダイアログ」にある「アップロード」も利用できません。          |

#### ■プログラミングツール本体 (名称は MULTIPROG)

#### ■ランタイムサポート (名称は eCLR)

| 制限事項             | 制限内容                                             |
|------------------|--------------------------------------------------|
| EN/ENO 付きブロックの挿入 | メニューの「オブジェクト」にある「EN/ENO 付きブロックの挿入」で行える機能はサポートしてい |
|                  | ません。                                             |

#### ■BA3-CL1 通信ゲートウェイ (名称は MP\_CommGateway (BA3-CL1))

| 制限事項          | 制限内容                                               |
|---------------|----------------------------------------------------|
| 動作条件          | プログラミングツールからターゲット(BA3-CL1)に接続するために使用します。そのためター     |
|               | ゲットと接続する前にプログラムを起動しておいて下さい。                        |
| BA3-CL1との接続方法 | パソコンに接続されています RS-232C ポートを使用します。使用できるポートは COM1 ~ 9 |
|               | の範囲です。                                             |

#### ■BA3-CL2 通信ゲートウェイ (名称は MP\_CommGateway (BA3-CL2))

| 制限事項           | 制限内容                                               |
|----------------|----------------------------------------------------|
| 動作条件           | プログラミングツールからターゲット(BA3-CL2)に接続するために使用します。そのためター     |
|                | ゲットと接続する前にプログラムを起動しておいて下さい。                        |
| BA3-CL2 との接続方法 | パソコンに接続されています RS-232C ポートを使用します。使用できるポートは COM1 ~ 9 |
|                | の範囲です。                                             |

| ■BA3-CL3 通信ゲートウェイ(名 | 称は MP_CommGateway (BA3-CL3))                       |
|---------------------|----------------------------------------------------|
| 制限事項                | 制限内容                                               |
| 動作条件                | プログラミングツールからターゲット(BA3-CL3)に接続するために使用します。そのためター     |
|                     | ゲットと接続する前にプログラムを起動しておいて下さい。                        |
| BA3-CL3 との接続方法      | パソコンに接続されています RS-232C ポートを使用します。使用できるポートは COM1 ~ 9 |
|                     | の範囲です。                                             |

#### ■BA3-CL3 ネットワーク変数構成ツール (名称は BA3CL3\_NvConfigrator)

| 制限事項           | 制限内容                                                                                                    |
|----------------|----------------------------------------------------------------------------------------------------|
| 動作条件           | ターゲット(BA3-CL3)のネットワーク変数(NVI, NVO, NCI)構成を変更するために使用します。                                                                  |
| BA3-CL3 との接続方法 | このツールは構成内容からコントローラダウンロードファイル(拡張子 cl3nvcfg)を生成します。<br>ダウンロードファイルをターゲット(BA3-CL3)へ書き込むためには、前述の BA3-CL3 通信ゲー<br>トウェイを使用します。 |

## 2. ご注意事項

#### ■取扱いについて

・本体の取外または取付を行う場合は、危険防止のため必ず、電源および入力信号を遮断して下さい。

■設置について

・屋内でご使用下さい。

・塵埃、金属粉などの多いところでは、防塵設計のきょう体に収納し、放熱対策を施して下さい。

・振動、衝撃は故障の原因となることがあるため極力避けて下さい。

・周囲温度が0~+55℃を超えるような場所、周囲湿度が30~90%RHを超えるような場所や結露するような場所でのご使用は、寿命・動作に影響しますので避けて下さい。

#### ■配線について

・配線(電源線、入力信号線、出力信号線)は、ノイズ発生源(リレー駆動線、高周波ラインなど)の近くに設置しないで下さい。

・ノイズが重畳している配線と共に結束したり、同一ダクト内に収納することは避けて下さい。

■入出力カードの取扱いについて

・製品に添付の取扱説明書をご覧下さい。

#### ■その他

・本器は電源投入と同時に動作しますが、すべての性能を満足するには 10 分の通電が必要です。

・制御・通信の二重化には対応していません。

#### 注意

- 本コントローラは、一般産業用です。安全機器や事故防止システムなど人命や自然破壊など、より高い安全性が要求される用途、また、より高い信頼性が要求される用途には、必ずしも万全の機能を持つものではありません。
- ・ 非常停止回路・インタロック回路など特に安全性が要求される回路は本コントローラの外部で構成してください。
- ・ 安全にご使用いただくために、機器の設置や接続は、電気的知識のある技術者が行って下さい。
- 運転中のプログラム変更、強制出力、起動、停止などの操作は十分安全を確認してから行ってください。
   操作ミスにより機器の誤動作、機器の破損や事故の恐れがあります。
- コントローラに触れる前には、接地された金属などに触れておき人体などに帯電している静電気を放電させてください。過大な静電気は誤動作、故障の原因となります。
- ・ 電源を投入したままでのシステム変更(I/O カードの着脱など)は行わないでください。通電中のシステム変 更は誤動作、故障の原因になります。
- プログラムの書込み中に電源を切らないでください。機器の誤動作、故障の原因になります。

## 3. インストール/アンインストール

ここでは、プログラミングツールのインストール方法および動作環境のセットアップについて説明します。

#### 3.1. 動作環境

プログラミングツールの動作環境は、次の基本ソフトウェア(OS)を保証します。

#### 3.1.1. BA3CL1KW R3 より前

・Windows XP Professional ServicePack2 以降(日本語版) 及び Internet Explorer 4.02 以上 Microsoft .NET Framework 2.0

#### 3.1.2. BA3CL1KW R3 以降

•Windows XP Professional ServicePack3 以降(日本語版)

- •Windows Vista (32bit) ServicePack2 以降(日本語版)
- •Windows 7 (32bit/64bit) (日本語版)
- •Windows 10 (32bit/64bit) (日本語版)

及び

Internet Explorer 6 以上または Microsoft Edge Microsoft .NET Framework 2.0

#### 注意

・上記以外の OS での動作確認は行っていません。

・必要ディスク容量については、使用する環境(作成されますプロジェクト等)に影響します。

#### 3.2. 対応製品

弊社が提供するプログラミングツールが対応する製品を以下に示します。

- •BA コントローラ (BA3-CL1) •BA コントローラ (BA3-CL2)
- •BA コントローラ (BA3-CL3)

### 3.3. インストール方法

以降の手順に従ってインストールを行って下さい。

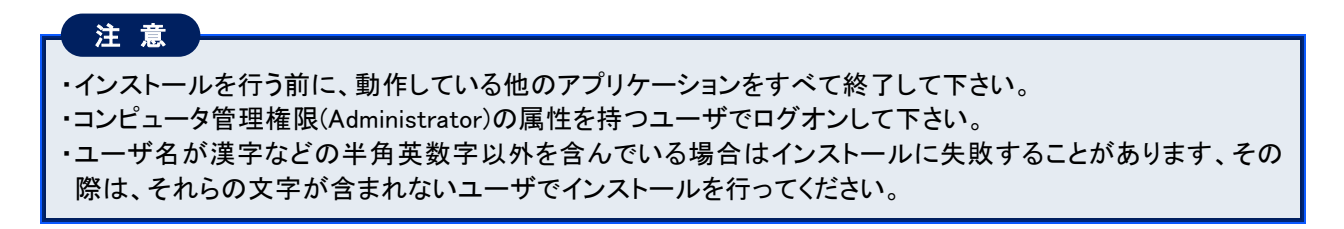

#### 3.3.1. BA3CL1KW R3 より前

インストール CD をドライブにセットします。
 自動起動が許可されている場合は自動的にインストール手順が表示されますのでご確認ください。
 以降にインストールの手順を説明します。

インストールは

- ・プログラミングツール本体(MULTIPROG)
- ・ランタイムサポート(eCLR)
- ・通信ゲートウェイ(MP\_CommGateway)
- ∙環境設定
- の順で行われます。

各項目でインストールのキャンセルが指定できますが、キャンセルできるのはその項目のみで次の項目のインストール作業は開始されます。その場合、最終の環境設定などの作業で正常に処理されないことがあります。その際は、インストールされたものをアンインストールし再度インストール作業を行ってください。

2) スタートメニューの「ファイル名を指定して実行(R)」にて CD-ROM の setup.bat を実行します。

| 77イル名き | :指定して実行 🛛 ? 🔀                                       |
|--------|-----------------------------------------------------|
|        | 実行するプログラム名、または間くフォルダやドキュメント名、インターネットリソース名を入力してください。 |
| 名前(0): | E¥setupbat                                          |
|        | OK キャンセル 参照( <u>B</u> )                             |
|        | 図 3-1 ファイル名を指定して実行                                  |

3) その後のインストール作業は画面に表示されます指示に従い行います。

インストールの最中に以下のダイアログメッセージが表示されることが有ります。その場合は「OK」を押して 処理を継続させてください。

| MULTIPE               | ROG 🛛 🗙                 | MULTIP | ROG 🛛 🛛                  | MULTIF   | PROG 🛛                                                                 |
|-----------------------|-------------------------|--------|--------------------------|----------|------------------------------------------------------------------------|
| (į)                   | この期限付きパージョンは試用期間を過ぎました。 | (j)    | 'MULTIPROG' はデモ ハージョンです。 | <u>.</u> | コンボーキンドはソフトウェア キーによってオンまたはオフにされました。<br>すべてのワークスペースは新しいコンボーネンドに置換されました。 |
|                       | ОК                      |        | ОК                       |          | ОК                                                                     |
| 図 3-2 インストール中の警告ダイアログ |                         |        |                          |          |                                                                        |

4) インストール作業が終了しますと以下の画面表示になります。 ENTER キーを押して画面を閉じます。これで作業は終了しました。

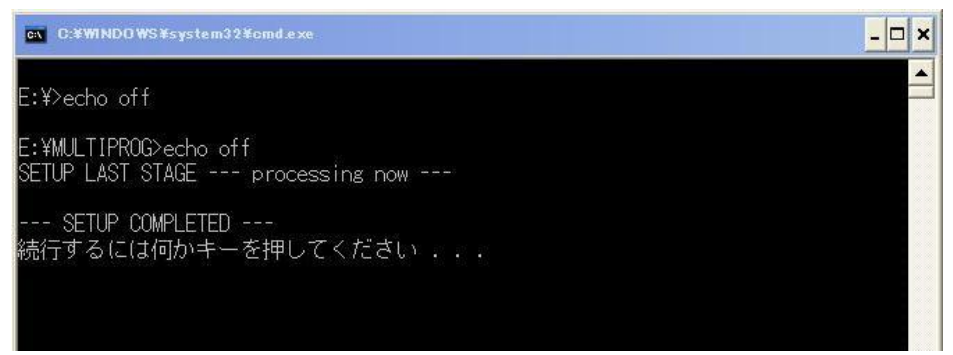

#### 図 3-3 インストール終了

#### 3.3.2. BA3CL1KW R3 以降

- インストール CD をドライブにセットします。
   自動起動が許可されている場合は自動的にインストール手順が表示されますのでご確認ください。
   以降にインストールの手順を説明します。
- 2) スタートメニューの「ファイル名を指定して実行(R)」にて CD-ROM の setup.exe を実行します。

| ファイル名  | な指定して実行                                            | ? 🔀           |
|--------|----------------------------------------------------|---------------|
|        | 実行するプログラム名、または開くフォルダやドキュメント名。<br>ットリソース名を入力してください。 | 、インターネ        |
| 名前(0): | E:¥setup.exe                                       | ~             |
|        | OK キャンセル 参                                         | 網( <u>B</u> ) |
|        | 図 3-4 ファイル名を指定し                                    | て実行           |

3) その後のインストール作業は画面に表示されます指示に従い行います。 次のダイアログが表示される場合は「インストール」を押してください。

| BA3CL1KW R3 セットアップ                                                |    |
|-------------------------------------------------------------------|----|
| 次のコンポーネントがコンピュータにインストールされます。                                      |    |
| Visual C++ ランタイム ライブラリ (x86)<br>Visual C++ 2008 ランタイム ライブラリ (x86) | _  |
| <br>これらのコンポーネントをインストールしますか?                                       |    |
| [キャンセル] を選ぶとセットアップを中止します。                                         |    |
| インストールロ キャンセルロ                                                    |    |
| ] 3-5 セットアップ コンポーネントのイ                                            | ンフ |

4) インストールの最後に以下のダイアログメッセージが表示されることが有ります。その場合は「OK」を押して 処理を継続させてください(これらのダイアログ表示は他のウィンドウの背後になり隠れている場合がありま すのでご注意ください)。

|                                      | MULTIP | ROG 🛛 🛛                        | MULTI | PROG                                                                                       |
|--------------------------------------|--------|--------------------------------|-------|--------------------------------------------------------------------------------------------|
| この期限付きパージョンは試用期間を過ぎました。           OK | Ų.     | 'MULTIPROG' はデモ パージョンです。<br>OK | 1     | コンボ <sup>ル</sup> ーネントはソフトウェア キーによってオンまたはオフにされました。<br>すべてのワークスペースは新しいコンボーネントに置換されました。<br>OK |

図 3-6 インストール中の警告ダイアログ

5) インストール作業が終了しますと以下の画面が表示されます。

| 👹 BA3CL1KW R3                                          |                                                                                                    |
|--------------------------------------------------------|----------------------------------------------------------------------------------------------------|
| インストールが完了しました。                                         |                                                                                                    |
| BA3CL1KW R3 は正しくインストールされました。                           | 「注意」                                                                                                    |
| 終了するには、 [開じる]をクリックしてください。                              | 「注意」<br>このセットアップでは、本製品とともに以下の共通モ<br>ジュールがインストールされます。<br>・ Microsoft .NET Framework                               |
|                                                        | <ul> <li>Microsoft Visual C++ 2005 Redistributable</li> <li>Microsoft Visual C++ 2008 Redistributable</li> </ul> |
| Windows Update で、NET Framework の重要な更新があるかどうかを確認してください。 | これらは本製品の動作に必要なものなので本製品をアン<br>インストールする迄システムから削除しないで下さい。                                                           |
| キャンセル 〈戻び母〉 (開いる(の))                                   |                                                                                                    |
| 図 3-7 インストール終了                                         |                                                                                                    |

## 3.4. アンインストール方法

以降の手順に従ってアンインストールを行って下さい。

## 3.4.1. BA3CL1KW R3 より前

- 1)「コントロールパネル」の「プログラムの追加と削除」から 「MULTIPROG 5.0」を選択します。
- 2)「変更/削除」を選択し、画面の指示に従って削除します。
- 3) 次に「MULTIPROG Communication Gateway」を同様の手順で削除します。

### 3.4.2. BA3CL1KW R3 以降

- 1)「コントロールパネル」の「プログラムの追加と削除」から 「BA3CL1KW R口」(ロはリビジョン番号)を選択します。
- 2)「変更/削除」を選択し、画面の指示に従い削除します。

## 4. プログラミングツール

ここでは、プログラミングツールの機能説明と使用方法について説明します。

#### 4.1. 画面構成および名称

ここでは、各部の名称とその主な機能について説明します。

### 4.1.1. 各部の名称

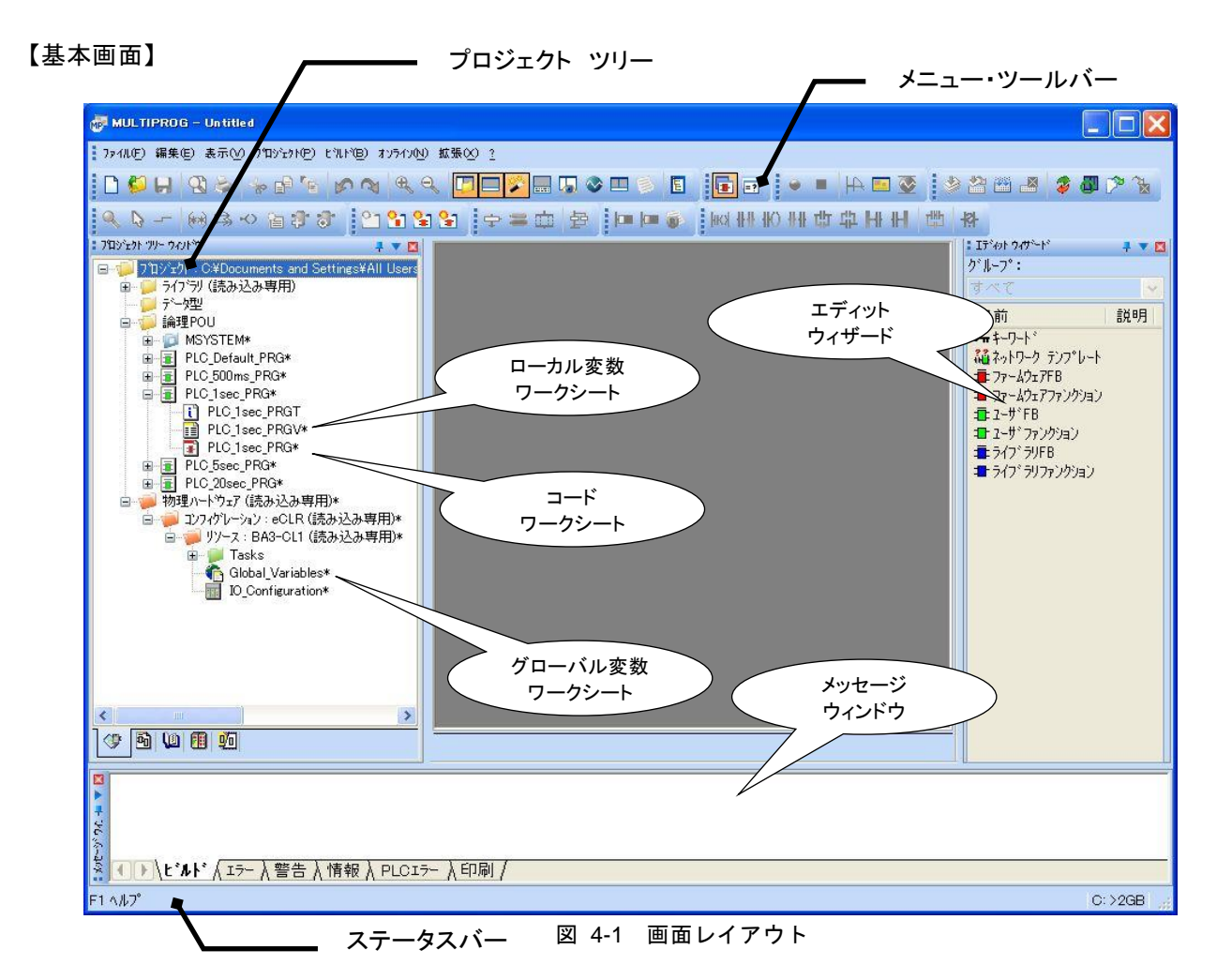

| 名 称           | 機能                                                                                  |
|---------------|-------------------------------------------------------------------------------------|
| メニュー          | 各メニューを選択します。                                                                        |
| ツールバー         | 各機能を呼び出せます。                                                                         |
| プロジェクト ツリー    | 選択タブで選択されている情報を表示します。<br>例えばプロジェクトが選択されている場合はライブラリ、データ型、定義された POU など<br>がツリー表示されます。 |
| ローカル変数ワークシート  | ダブルクリックすると POU のローカル変数を宣言するためのグリッドを表示します。                                           |
| コードワークシート     | ダブルクリックすると POU のコードを編集するウィンドウを表示します。                                                |
| グローバル変数ワークシート | ダブルクリックするとグローバル変数を宣言するためのグリッドを表示します。                                                |
| エディット ウィザード   | グループを選択することで POU 一覧など関連情報が表示されます。                                                   |
| メッセージ ウィンドウ   | ビルド結果、エラーなどが表示されます。                                                                 |
| ステータスバー       | 現在状態を表示します。                                                                         |

## 5. プログラムの作成

ここでは簡単なプログラムの作成を通してプログラミングツールの使用方法を説明します。 本プログラミングツールではプログラムの管理をプロジェクトで行います。このプロジェクトではプログラムコード、変 数設定などの POU 情報とタスク設定などのリソース情報を管理します。

ここでは下記の I/O 構成でサンプルプログラムを作成します。

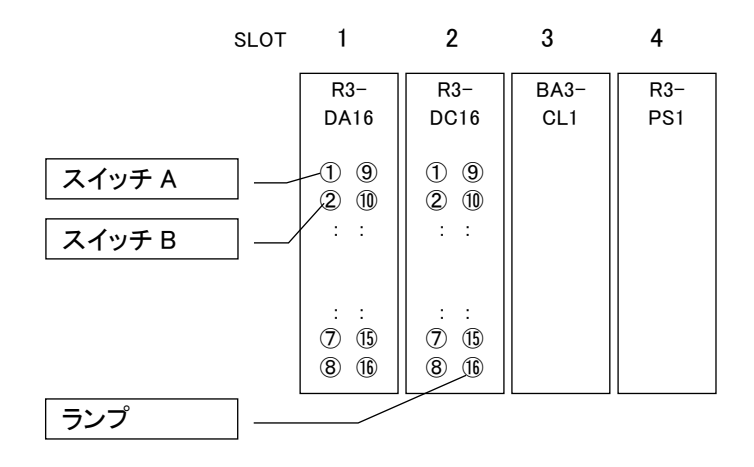

5.1. プログラミングツールの起動

スタートメニューからプログラミングツールを起動します。 〔スタート〕ー〔プログラム〕ー〔M-SYSTEM〕ー〔MULTIPROG5〕の順で選択し、「MULTIPROG」をクリックしま す。

### 5.2. 新規にプロジェクトを作成する

1)ファイルメニューから「新規プロジェクト」を選択します。

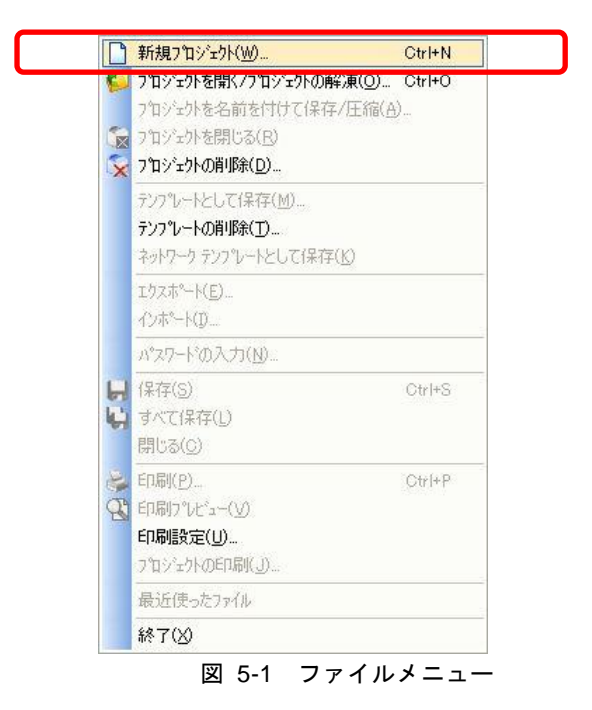

2)今回は BA3-CL1 を使用するため、新規プロジェクトダイアログのテンプレートー覧より[M-SYSTEM]タブにある[BA3-CL1 Template]を選択します。 BA3-CL2を使用する場合には[BA3-CL2 Template]、BA3-CL3を使用する場合には[BA3-CL3 Template]を選択します

| 新規プロジェクト                                                                                              |  |
|----------------------------------------------------------------------------------------------------|--|
| - 般 M-SYSTEM<br>アロジェク<br>アロジェク<br>PABA3-CL1<br>BA3-CL2<br>BA3-CL3<br>Template<br>Template<br>Template |  |
|                                                                                                    |  |

図 5-2 テンプレート

3)テンプレートにより次のようなプロジェクトが構築されます。

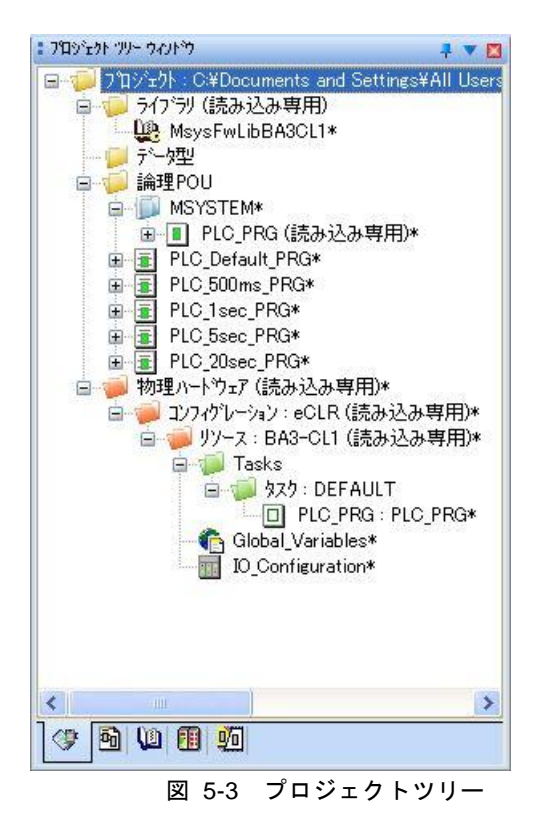

ユーザアプリケーションは次の POU に記述します。

| 下記の POU は PLC_PRG より呼び出されます。 |                    |  |
|------------------------------|--------------------|--|
| POU Name                     | 内容                 |  |
| PLC_Default_PRG              | Default スキャン毎に呼び出し |  |
| PLC_500ms_PRG                | 500ms 毎に呼び出し       |  |
| PLC_1sec_PRG                 | 1sec 毎に呼び出し        |  |
| PLC_5sec_PRG                 | 5sec 毎に呼び出し        |  |
| PLC_20sec_PRG                | 20sec 毎に呼び出し       |  |

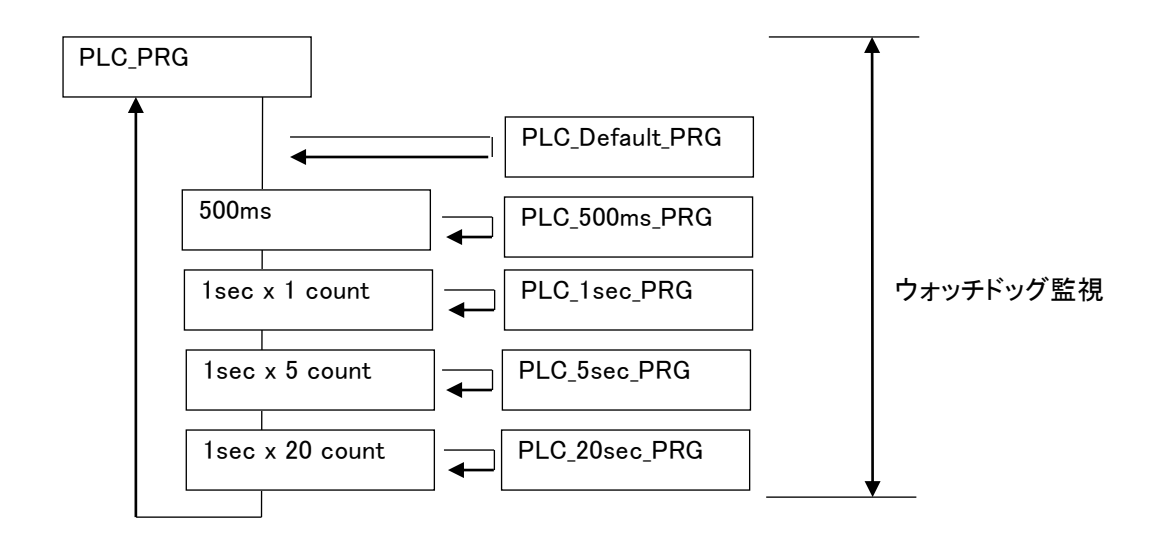

#### 注意

ウォッチドッグ検出について

PLC\_PRG の開始から終了迄が監視対象となります。PLC\_PRG から呼び出される各 POU のトータル処理時間がウォッチドッグの監視対象となります。

・ PLC\_PRG から呼び出されるPOUについて

PLC\_PRGからの呼び出しは順次呼び出しで実現しています。もしプログラムの実行時間が基準時間(上記の場合は 500ms,1sec)を超える場合は次の呼び出し時間に影響を与えます。

#### 作成されるグローバル変数

| Name               | 型    | 内容                       |
|--------------------|------|--------------------------|
| SYSVAR_PULSE_100ms | BOOL | 0.1 秒 ON、0.1 秒 OFF の繰り返し |
| SYSVAR_PULSE_500ms | BOOL | 0.5 秒 ON、0.5 秒 OFF の繰り返し |
| SYSVAR_PULSE_1sec  | BOOL | 1 秒 ON、1 秒 OFF の繰り返し     |

## 5.3. プログラムを作成する

 1) 作成されたプロジェクトにプログラムを作成していきます。今回は1秒周期にプログラムを作成します。 プロジェクトツリーのノード PLC\_1sec\_PRG を開き「PLC\_1sec\_PRG」をダブルクリックし編集ウィンドウを開きます。

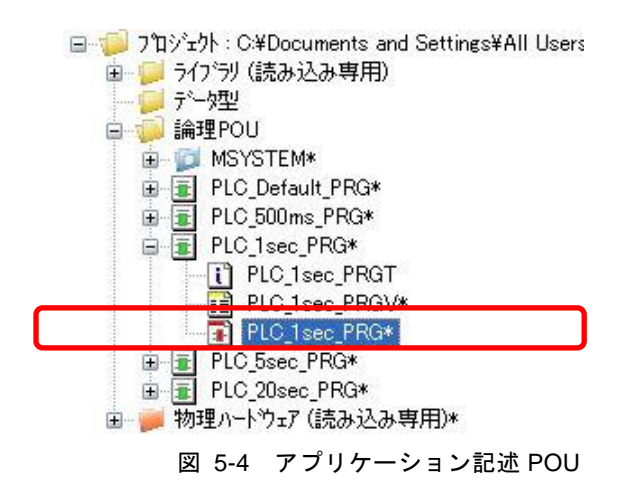

開いた POU には既にテンプレートでサンプルコードが作成されています。サンプルコードは必要に応じて削除したり新しいアプリケーションで置換することができます。ここではサンプルコードを残し新しいコードを追加します。

コードはウィンドウ上のカーソル(+)の位置に挿入されます。

| PLC_1sec_PRG:PLC_1sec_PRG                                     |        |
|---------------------------------------------------------------|--------|
| (* The User Application at 1sec periods is written here*)     | ~      |
| (* This is a sample code. Please replace it by your program*) |        |
| V001                                                          | - 1    |
| +                                                             | - 1    |
|                                                               |        |
|                                                               |        |
|                                                               | ×<br>• |
| 図 5-5 PLC_1sec_PRG 編集ウ                                        | ィンドウ   |

3) 先ずは今回のアプリケーションを説明するコメント(注釈)を追加します。 コメントは挿入したい位置にカーソル(+)を移動しメニューの[オブジェクト]-[テキスト(コメント)]か下記の ツールバーを押します。

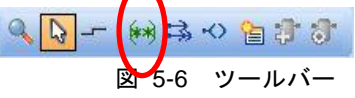

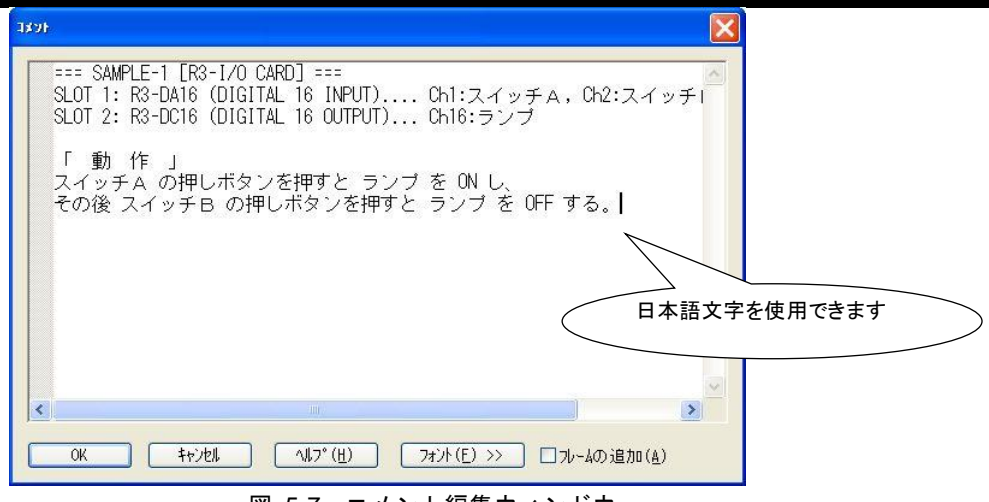

図 5-7 コメント編集ウィンドウ

4)次にI/Oカードから入力するためのデジタル入力「DIG\_INPUT」ファンクションブロックのインスタンスを追加します。挿入する位置にカーソル(+)を移動しておき、挿入するファンクションブロックを画面右側のエディットウィザードのコンボボックスで<すべてのFU/FB>か<MsysFwLibBA3CL1>\*1を選択し、表示されるPOU一覧から「DIG\_INPUT」を選択(ダブルクリック)します。ここではファンクションブロックのインスタンス名を「DIG\_INPUT\_1」とします。

| PLC_I sec_PRG:PLC_I sec_PRG*                                                                                                    |   |
|----------------------------------------------------------------------------------------------------|---|
| (* The User Application at 1 sec periods is written here*)                                                                                | 1 |
| (* This is a sample code. Please replace it by your program*)                                                                             |   |
|                                                                                                    |   |
| (*== SAMPLE-1 [R3-1/0 CARD] ==<br>SLOT 1: R3-DA16 (DIGITAL 16 INPUT) Chi スイッチA, Ch2スイッチB<br>SLOT 2: R3-DC16 (DIGITAL 16 OUTPUT) Chi 6.ランプ |   |
| 「動作」                                                                                                    |   |
| その後スイッチBの押しボタンを押すとランプをONO、<br>その後スイッチBの押しボタンを押すとランプをOFFする。*)                                                                              |   |
| +                                                                                                    |   |
|                                                                                                    |   |

図 5-8 コメント挿入後

| <すべてのFU/FB>   |                                                     | * |
|---------------|-----------------------------------------------------|---|
| 名前            | 説明                                                  | ~ |
| BYTE_TO_USINT | BYTEをUSINTIC                                        |   |
| BYTE_TO_WORD  | BOOLをWORDに変                                         |   |
| 💼 CMP         |                                                     |   |
| T CMP_F       |                                                     |   |
| CONCAT        | 文字列の接続                                              |   |
|               | コサイン                                                |   |
| : CTD         | 9°72 b729                                           |   |
|               | パッフ <sup>・</sup> カワノタ<br>コーコ <sup>®</sup> (わらか) たかい |   |
|               | 897 79 97 BV                                        |   |
|               |                                                     |   |
|               | BCD-DWORDをIN                                        |   |
|               | BCD-DWORDをSI                                        |   |
| DELETE        | 文字列の削除                                              |   |
| DIG INPUT     |                                                     |   |
| TEDIG_OUTPUT  |                                                     |   |
| DINT_TO_B_BCD | DINTをBCD-DWO                                        |   |
| DINT_TO_BCD   | DINTをBCD-DWO                                        |   |
| DINT_TO_BOOL  | DINTをBOOLに変                                         |   |
| DINT_TO_BYTE  | DINTをBYTEに図                                         | ~ |
| <b>( )</b>    | × 1                                                 |   |

\*1) BA3-CL2 の場合は<MsysFwLibBA3CL2>となります。

| 之前(N)·                 | 定義21-7° 0                   |
|------------------------|-----------------------------|
| DIG_INPUT_1            |                             |
| DIG INPUT              | ロー加変数グループ(V):               |
| 種別(0):                 |                             |
| VAR                    | RETAIN 🛛 📁 🖊 物理ハート ウェア      |
| 初期値( <u>I</u> )        | (□ = □ = 1))7/9/10=0(0)<br> |
|                        | SYSTEM_VARLUES              |
| 17071~173( <u>8</u> ): |                             |
| (F):                   |                             |
|                        |                             |
|                        |                             |
|                        |                             |

図 5-10 変数のプロパティ

5) 次は挿入した「DIG\_INPUT\_1」の入出カパラメータを設定します。

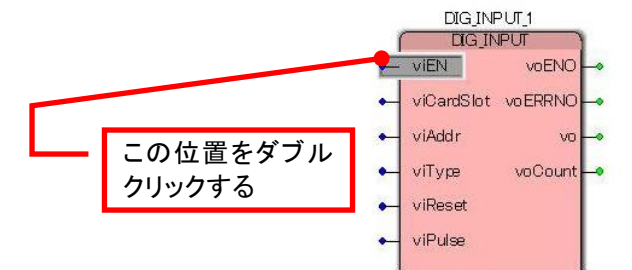

6) 入出力パラメータ「viEN」は「true」、「viCardSlot」は「1」、「viAddr」は「1」を設定します。

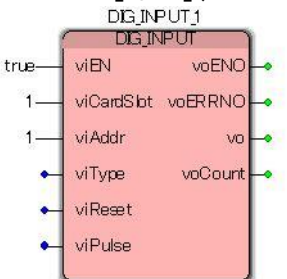

 7)入力「スイッチ A」で ON して入力「スイッチ B」で OFF する動作を実現するために、ここではアップカウンタを 利用します。アップカウンタ「CTU」ファンクションブロックのインスタンスを追加します。
 挿入する位置にカーソル(+)を移動しておき、挿入するファンクションブロックを画面右側のエディットウィ ザードのコンボボックスで<すべての FU/FB>を選択し、表示される POU 一覧から「CTU」を選択(ダブルク

リック)します。ここではファンクションブロックのインスタンス名を「CTU\_1」とします。

| 名前( <u>N</u> ):                                                                       |                                                        | 定義ムーフ" —                                                                        |                       | ⊖ <i>5</i> ° m=10°                | 1(6)           | O    |
|---------------------------------------------------------------------------------------|--------------------------------------------------------|---------------------------------------------------------------------------------|-----------------------|-----------------------------------|----------------|------|
| ÷、_友开リ(D)・                                                                            |                                                        | □====================================                                           | -7° (V)               |                                   | N ( <u>U</u> ) | (++) |
|                                                                                       |                                                        | Default                                                                         |                       | •                                 | ~              | (    |
| 新史」(二)・                                                                               |                                                        | E Corcare                                                                       |                       |                                   |                | ^l7° |
| 1±201(0).                                                                             |                                                        |                                                                                 | ンボボオン                 | をまテ(三)                            |                |      |
| 240                                                                                   | <u>M</u> LI <u>R</u> LIAIN                             |                                                                                 | E 32.8X               | C \$2/1(( <u>T</u> )              |                |      |
| [兇明( <u>E</u> ):                                                                      |                                                        | לעידר/עבוילעידר                                                                 | ר גבו                 | 022                               |                |      |
|                                                                                       |                                                        | * + (0)                                                                         |                       |                                   |                |      |
|                                                                                       |                                                        |                                                                                 | 5                     |                                   |                |      |
|                                                                                       |                                                        | 1-1-1-1-1-1-1-1-1-1-1-1-1-1-1-1-1-1-1-1-                                        |                       |                                   |                |      |
|                                                                                       |                                                        | inter (g) - Ite                                                                 |                       |                                   |                |      |
|                                                                                       |                                                        | 140.00                                                                          |                       |                                   |                |      |
|                                                                                       |                                                        | 146 (2) ( [16                                                                   |                       |                                   |                |      |
| 1反ハ*ラメータ(単):                                                                          |                                                        |                                                                                 |                       |                                   |                |      |
| 仮パラメータ( <u>単</u> ):<br>名前                                                             | デー少型                                                   | 否定                                                                              | 199°                  | 非表示                               | 非表示値           |      |
| 仮パラメータ(狙):<br>名前<br>1) CU                                                             | <sup>〒°</sup> →理<br>BOOL                               | 否定                                                                              | Iາ?'                  | 非表示                               | 非表示値           |      |
| 仮ハ <sup>*</sup> ラメータ( <u>M</u> ):<br>名前<br>① CU<br>④ RESET                            | 7 <sup>° -</sup> 为型<br>BOOL<br>BOOL                    | 否定                                                                              | Iາ??<br>₩             | 非表示                               | 非表示値           |      |
| 仮パラメータ(単):<br>名前<br>むCU<br>和RESET<br>和PV                                              | デー5型<br>BOOL<br>BOOL<br>INT                            | 否定                                                                              | Iາງ?<br>♥             | 非表示<br>日<br>日<br>日                | 非表示値           |      |
| 仮∧*ラメータ(値):<br>名前<br>● CU<br>● RESET<br>● PV<br>■ Q.                                  | デ <sup>・</sup> 少型<br>BOOL<br>BOOL<br>INT<br>BOOL       | 否定                                                                              | Iゥジ <sup>°</sup><br>▼ | 非表示<br>□<br>□                     | 非表示值           |      |
| 仮 <sup>ハ*</sup> ラメータ( <u>U</u> ):<br>名前<br>① CU<br>④ RESET<br>④ PV<br>▶ Q<br>卧 CV     | ず <sup>、</sup> 少型<br>BOOL<br>INT<br>BOOL<br>INT        |                                                                                 | 199°                  | 非表示<br>日<br>日<br>日<br>日<br>日<br>日 | 非表示値           |      |
| (版/*う/-ウ(単):<br>名前<br>●) CU<br>● RESET<br>●) PV<br>● Q<br>● CV                        | <sup>方*</sup> -ウ型<br>800L<br>1NT<br>800L<br>1NT<br>1NT | 日本 (日本)<br>一<br>二<br>二<br>二<br>二<br>二<br>二<br>二<br>二<br>二<br>二<br>二<br>二<br>二   | I າ ບໍ                | 非表示<br>日<br>日<br>日<br>日<br>日<br>日 | 非表示值           |      |
| -仮ハ <sup>*</sup> ラメーワ( <u>(1)</u> ):<br>名前<br>句 CJ<br>句 RESET<br>う PV<br>日<br>つ<br>でV | デ <sup>・</sup> -少型<br>BOOL<br>INT<br>BOOL<br>INT       | 下では<br>下定<br>日<br>一<br>一<br>一<br>一<br>一<br>一<br>一<br>一<br>一<br>一<br>一<br>一<br>一 | I າ ບໍ                | 非表示<br>〇<br>〇<br>〇                | 非表示値           |      |
| (版パラメーウ( <u>u)</u> ):<br>名前<br>● CU<br>● RESET<br>● PV<br>● Q<br>● CV                 | <sup>す*</sup> ーク型<br>BOOL<br>INT<br>BOOL<br>INT<br>INT | 日本 (日本)<br>一<br>一<br>一<br>一<br>一<br>一<br>一<br>一<br>一<br>一<br>一<br>一             | I າ ບໍ                | <b>非表示</b><br>日<br>日<br>日<br>日    | 非表示値           |      |

8)「DIG\_INPUT\_1」の出力「vo」を「CTU\_1」の入力「CU」とする為に接続します。 接続はメニューの「オブジェクト」「オブジェクトの接続」か下記のツールバーを押し「接続モード」に移行します。 次の「DIG\_INPUT\_1」の「vo」をクリックし続いて「CTU\_1」の「CU」をクリックし接続します。ここで一旦「接続モー ド」を解除するために「右クリック」しておきます。

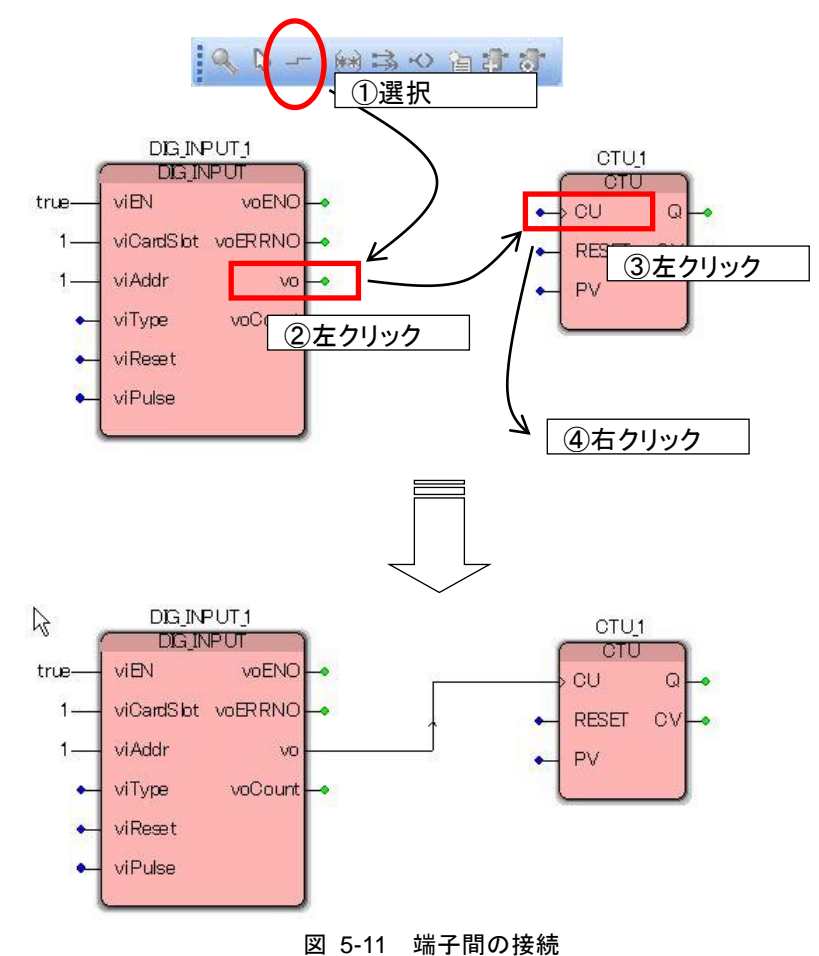

9) リセット入力のデジタル入力「DIG\_INPUT」ファンクションブロックのインスタンスを追加します。 挿入する位置にカーソル(+)を移動しておき、挿入するファンクションブロックを画面右側のエディットウィ ザードの POU 一覧から「DIG\_INPUT」を選択(ダブルクリック)します。ここではファンクションブロックのインス タンス名を「DIG\_INPUT\_2」とします。

| 名前(N):<br>NG INPUT 2                                                                                                    |                                                                 | 定義21~7*                                                                                                    | ⊖ <i>ħ</i> °π–№                                                                                          | 1(6)           | L (%  |
|----------------------------------------------------------------------------------------------------|-----------------------------------------------------------------|----------------------------------------------------------------------------------------------------|----------------------------------------------------------------------------------------------------|----------------|-------|
| 、~如型(D):                                                                                                    |                                                                 | n-加変数/パーフ*(V                                                                                                    | 0:                                                                                                    | P ( <u>9</u> 7 | Krt ] |
| DIG INPHI                                                                                                    | ~                                                               | Default                                                                                                    |                                                                                                    | ~              |       |
| ±⊓∪/u\.                                                                                                    |                                                                 |                                                                                                    |                                                                                                    |                | ^l,7° |
| 里方小( <u>U</u> ):                                                                                                    |                                                                 |                                                                                                    |                                                                                                    |                |       |
| VAR S                                                                                                    | RETAIN                                                          | ▲リーケアートの全安数                                                                                                    | (を表示(型)                                                                                                  |                |       |
| HAR (C) ·                                                                                                    |                                                                 |                                                                                                    |                                                                                                    |                |       |
| カッカマビン・                                                                                                    |                                                                 | - ALBA ALCO ALBA AL                                                                                              |                                                                                                    |                |       |
| π™⊓(⊑)•                                                                                                    | 1                                                               | עבטאטידר/עבטאטיד                                                                                                 | ブロック                                                                                                    |                |       |
| איאנ <u>ג</u> איי                                                                                                    |                                                                 | ファングジョン/ファングジョン :<br>高さ( <u>G</u> ): 28                                                                          | ブロック                                                                                                    |                |       |
| πm(E).                                                                                                    |                                                                 | 7ァンクション/ファンクション:<br>高さ( <u>G</u> ): 28                                                                           | 7*0>9                                                                                                    |                |       |
| π <sup>,</sup> π, τΕλ.                                                                                                    |                                                                 | ファンクション/ファンクション 〕<br>高さ( <u>G</u> ): 28                                                                          | י מימ                                                                                                    |                |       |
| πποι⊑).                                                                                                    |                                                                 | ファンクション/ファンクション フ<br>高さ( <u>G</u> ): 28                                                                          | י מימי                                                                                                   |                |       |
| π <sup>1</sup> 211上)・<br>仮パラメ−タ( <u>₩</u> ):                                                                                                    |                                                                 | ファングジョン/ファングジョン :<br>高さ( <u>G</u> ): 28                                                                          | ז'םיל                                                                                                    |                |       |
| <sup>元</sup> "∩へ」・<br>仮ハ <sup>*</sup> ラメータ( <u>₩</u> ):<br>名前                                                                                                    | ·····································                           | ファングジョン/ファングジョン :<br>高さ(g): 28<br>  否定   Ivi                                                                     | ブロック<br>                                                                                                 | 非表示値           |       |
| たか315)・<br>仮ハ <sup>*</sup> ラメータ( <u>U</u> ):<br>名前<br>€] viEN                                                                                                    |                                                                 | で<br>高さ(G): 28<br>高さ(C): 28<br>百定 Is5                                                                            | ブロック<br>ブロック<br>「<br>」<br>「<br>」                                                                         | 非表示値           |       |
| 版Λ*ラメータ(狙):<br>名前<br>到 viEN<br>到 viCardSlot                                                                                                    | データ型<br>BOOL<br>INT                                             | 高さ(g): 28<br>高さ(g): 28<br>百定 Init                                                                                | <sup>ジ</sup> ロック<br><sup>ジ</sup> 非表示<br>□                                                                | 非表示値           |       |
| 仮ヘ <sup>*</sup> ラメータ( <u>W</u> ):<br>名前<br>シ viEN<br>シ viCardSlot<br>ᢒ viAddr                                                                                                    | デ <sup>。</sup> - 5型<br>BOOL<br>INT<br>INT                       | アンゲルコン/アンゲルコン 7<br>高さ(g): 28<br>  否定 Isy<br>  日<br>  日<br>  日<br>  日<br>  日<br>  日<br>  日<br>  日<br>  日<br>  日   | <sup>2<sup>°</sup>ロック<br/><sup>1<sup>°</sup>   非表示<br/>日<br/>日</sup></sup>                               | 非表示值           |       |
| 「仮ハ*ラメ-♭(_):<br>名前<br>♥ viEN<br>♥ viCardSlot<br>♥ viAddr<br>♥ viAddr<br>♥ viAddr                                                                                                    | デー力型<br>BOOL<br>INT<br>INT<br>INT                               | イアンゲジョン/ファンゲジョン 7<br>高さ(g): 28<br>  否定 Iv5<br>  日<br>  日<br>  日<br>  日<br>  日<br>  日<br>  日<br>  日<br>  日<br>  日 | <sup>2<sup>*</sup>ロック<br/><sup>1<sup>*</sup>   非表示<br/>□<br/>□<br/>□<br/>□<br/>□<br/>□</sup></sup>       | 非表示値           |       |
| 仮パ*ラルーラ(似):<br>名前<br>到 vi EN<br>到 vi Addr<br>到 vi Addr<br>到 vi Jype<br>到 vi Jype                                                                                                    | 7 <sup>°</sup> -分型<br>BOOL<br>INT<br>INT<br>INT<br>BOOL         | アングジョン/アングジョン 7<br>高さ(g): 28<br>否定 Io5                                                                           | <sup>3<sup>°</sup>ロック<br/><sup>1<sup>°</sup>   非表示<br/>日<br/>日<br/>日<br/>日<br/>日<br/>日<br/>日</sup></sup> | 非表示値           |       |
| 仮パ*ラルタ(世):<br>名前<br>到 viEN<br>刻 viCardSlot<br>刻 viAddr<br>到 viType<br>到 viReset<br>刻 viReset<br>刻 viPulse                                                                                                    | デ <sup>*</sup> ーク型<br>BOOL<br>INT<br>INT<br>INT<br>BOOL<br>REAL | 77ンゲンコン/77ンゲンコン 7<br>高さ(g): 28<br>百定 Isi                                                                         | が                                                                                                    | 非表示値           |       |
| 版ハ*ラルーク(血):<br>名前<br>シャンEN<br>シャンEN<br>シャ<br>シャンEN<br>シャ<br>シャンEN<br>シャ<br>シャンEN<br>シャ<br>シャンEN<br>シャ<br>シャンEN<br>シャ<br>シャンEN<br>シャ<br>シャ<br>シャ<br>シャ<br>シャ<br>シャ<br>シャ<br>シャ<br>シャ<br>シャ<br>シャ<br>シャ<br>シャ |                                                                 | 77ツが知/77ツがおン :<br>高さ(g): 28<br>  否定 Iy2                                                                          | が                                                                                                    | 非表示値           |       |

10) 「DIG\_INPUT\_2」の出力「vo」を「CTU\_1」の入力「RESET」に接続します。 次に残りの入力パラメータを設定していきます。「CTU\_1」の入力「PV」にカウント1で出力Qを出力したいので 「1」を設定します。「DIG\_INPUT\_2」の入力「viCardSlot」は「1」、「viAddr」は「2」をそれぞれ設定します。

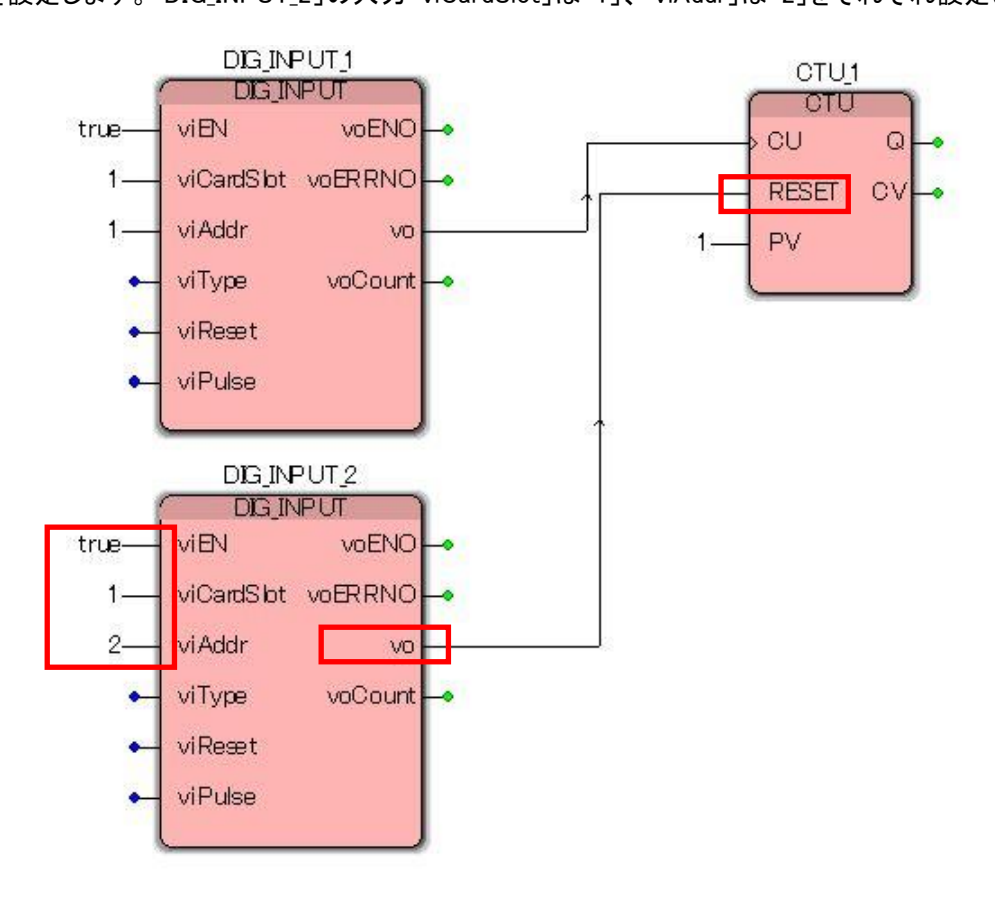

11) 結果を出力するためにデジタル出力「DIG\_OUTPUT」ファンクションブロックのインスタンスを追加します。 挿入する位置にカーソル(+)を移動しておき、挿入するファンクションブロックを画面右側のエディットウィ ザードの POU 一覧から「DIG\_OUTPUT」を選択(ダブルクリック)します。ここではファンクションブロックのイン スタンス名を「DIG\_OUTPUT\_1」とします。

| 日前(世):<br>DIG_OUTPUT_1 | <b>定義21~プ</b><br>●□-カル(L) ○ グローバル(G)                    | OK    |
|------------------------|---------------------------------------------------------|-------|
| データ型(Ⴒ):               | ロー加変数グループ(⊻):                                           | 47701 |
| DIG_OUTPUT             | 🗐 Default 🔽                                             | \<br> |
| 種別(U):                 | グローバル変数グループ( <u>A</u> ):                                |       |
| VAR RETAIN             | □ ● 物理ハート*ウェア                                           |       |
| 初期値( <u>I</u> )        | ロー <b>ジ</b> コンパク ひ <sup>ー</sup> ジョン<br>白ー <b>ジ</b> リンース |       |
|                        | SYSTEM_VARLUES                                          |       |
| 1/0/1/\/\(\):          |                                                         |       |
| [〕<br>該明(F):           |                                                         |       |
|                        |                                                         |       |
|                        |                                                         |       |
|                        |                                                         |       |
|                        |                                                         |       |

12) 「CTU\_1」の出力「Q」を「DIG\_OUTPUT\_1」の入力「vi」に接続します。 次に「DIG\_OUTPUT\_1」の入力「viCardSlot」は「2」、「viAddr」は「16」をそれぞれ設定します。

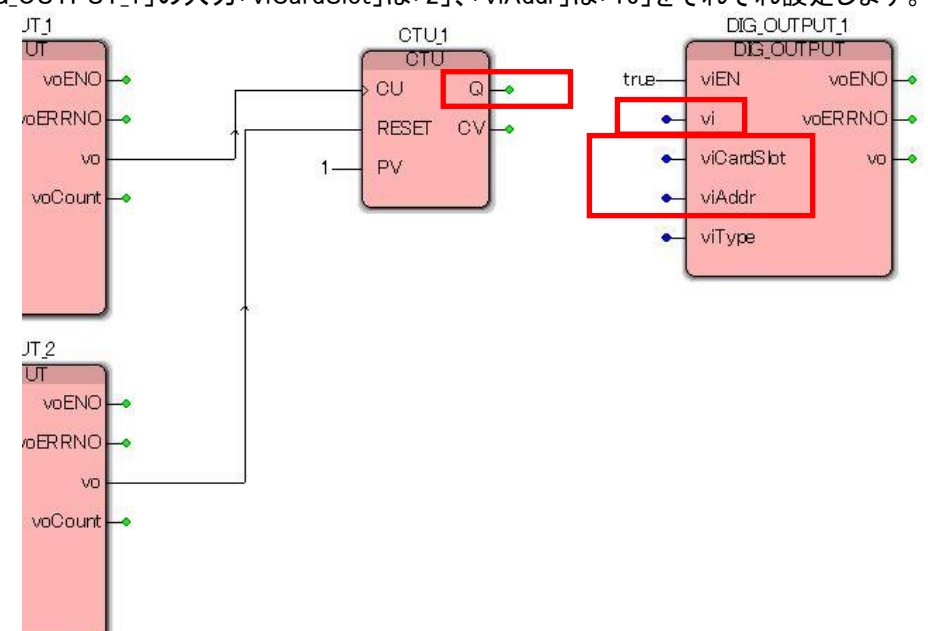

13) 下図が完成したプログラムです。「DIG\_INPUT\_1(スイッチ A)」が入力されるとアップカウンタ「CTU\_1」がカ ウントアップされ結果1回で設定値「PV」に達し出力「Q」がtrueとなります。その出力が「DIG\_OUTPUT\_1(ラン プ)」にセットされ出力カードの該当出力を ON します。また「DIG\_INPUT\_2(スイッチ B)」が入力されると接続さ れているアップカウンタ「CTU\_1」の RESET が実行されアップカウンタのカウント値がリセット(O)、出力「Q」は false になります。よって接続されている出力カードの該当出力も OFF になります。

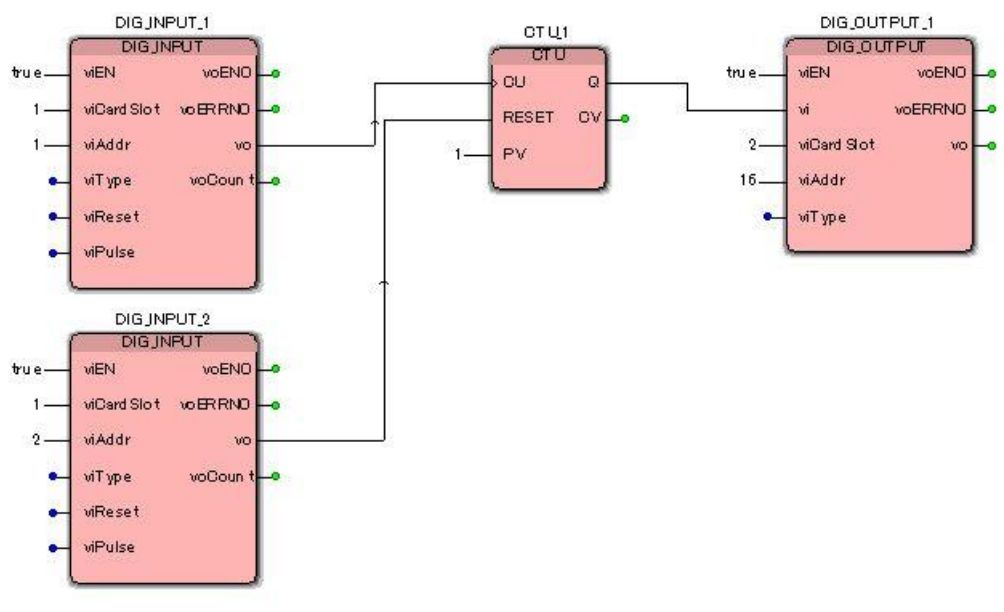

図 5-12 完成したプログラム

## 5.4. プログラムをコンパイルする

1) プログラムを実行するには実行イメージの作成(コンパイル)を行います。 コンパイルはメニューの[ビルド]-「メイク]か下記のツールバーを押します。

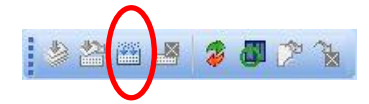

2) コンパイルが終了しますとメッセージウィンドウの「ビルド」タブに結果が表示されます。 最後に「エラー」、「警告」の数が表示されます。この数がO個でない場合はそれぞれの「エラー」、「警告」タブ に詳細が表示されていますので解決して再度コンパイルを行います。 「警告」の中には表示のみでプログラムの修正を必要とせずそのまま処理を継続してもよいメッセージもあり ます。

「情報」タブでは実行イメージのサイズが表示されます。

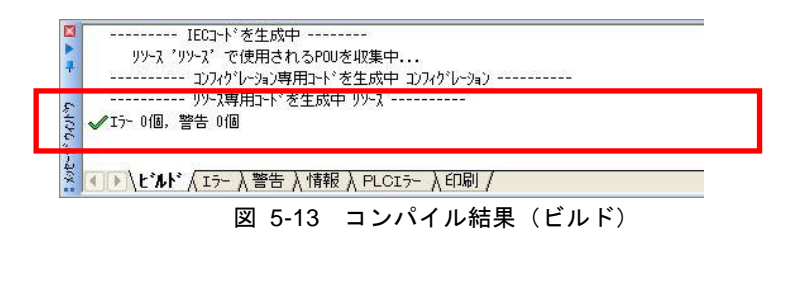

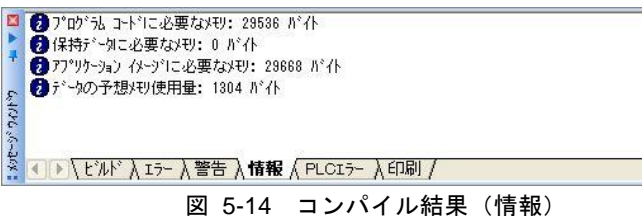

図 5-14 コンハイル結果(情報

実行イメージのサイズ

注意

「情報」タブでは実行イメージのサイズや必要とするメモリ情報が表示されます。各項目がコントローラの 制限値を超えますと、コントローラへの転送やコントローラでの実行ができません。各項目がコントローラの制 限値を超えないようにプログラムの作成を行う必要があります。

## 6. コントローラとの接続

ここではプログラミングツールとコントローラとの接続方法を説明します。 プログラミングツールとコントローラを接続するには「通信ゲートウェイ」ソフトウェアを使用します。

## 6.1. 通信ゲートウェイの起動

- スタートメニューからプログラミングツールを起動します。
   [スタート]-[プログラム]-[M-SYSTEM]-[MULTIPROG Tools]の順で選択して BA3-CL1と接続の場合は「MP\_CommGateway (BA3-CL1)」
   BA3-CL2と接続の場合は「MP\_CommGateway (BA3-CL2)」
   BA3-CL3と接続の場合は「MP\_CommGateway (BA3-CL3)」
   のどちらかをクリックします。
- 2) ソフトウェアが起動しますとタスクバーに表示されます。

MULTIPROG - Untitl... MULTIPROG Commu...

もし Windows によりセキュリティダイアログが表示された場合は「ブロックを解除する」を選択してください。

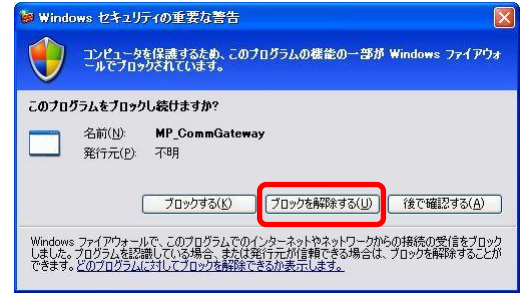

|   | 注 音  | -                     |                                                    |
|---|------|-----------------------|----------------------------------------------------|
|   |      |                       |                                                    |
| • | 通信   | 「ゲー                   | ートウェイ                                              |
|   | BAS  | 3–CI                  | L1、BA3-CL2、BA3-CL3 それぞれに専用の通信ゲートウェイが用意されています。適切な通信 |
| ヶ | ートウ  | エイ                    | が起動されていない場合には、これ以降の操作で「タイムアウト」エラーとなり通信が正常に行わ       |
| 1 | ぃません | <b>,</b> <sub>0</sub> |                                                    |
|   |      |                       |                                                    |

### 6.2. プロジェクトのダウンロード

1) プロジェクトをダウンロードするためには「プロジェクト コントロール ダイアログ」を表示します。 メニューの[オンライン]ー[プロジェクト コントロール]か下記のツールバーを押します。

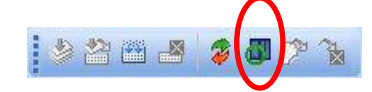

2) プロジェクトをダウンロードするために「ダウンロード」を押します。

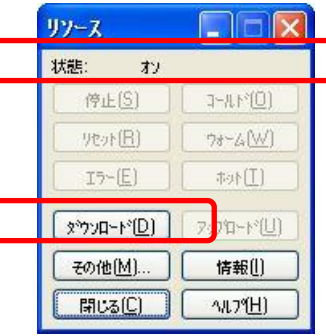

#### 注意

・ ダイアログの「状態」表示

ダイアログの状態が「オン」、「停止[Stop]」または「実行中」であることを確認します。もし「タイムアウトしました」が表示されている場合はコントローラとの接続あるいは通信ゲートウェイプログラムの再起動を行う必要があります。

- プログラムや変数宣言の変更は、変数値や動作が変化する場合があるため、安全面や動作結果に注意する必要があります。
- 3) ダウンロード完了後は次のように表示されます。プログラムの実行は必要に応じて「コールド」ボタンを押しま す。

| リソース                                                                                                    |                    |
|----------------------------------------------------------------------------------------------------|--------------------|
| 状態: 停止                                                                                                    | (Stop)             |
| 停止 <u>S</u> )                                                                                                    | ( <u>0</u> °1,1,-c |
| 9tor(B)                                                                                                    |                    |
| I5-( <u>E</u> )                                                                                                    | []↑0⊅              |
| x>>>u-+>(D)                                                                                                    | 707泊~ト*(山)         |
| その他(M)                                                                                                    | 情報(!)              |
| (International International | <u>^///7%(H)</u>   |

4) プログラムが実行されると状態に「実行中」と表示されます。確認できたらこのダイアログを閉じることをお勧めします。このダイアログはコントローラの情報を確認するために頻繁に通信を行っており、そのためこのダイアログが表示されたまま次で説明しますオンラインでのモニタを行うと表示の更新やコンピュータのレスポンスが著しく低下することがあります。

| リソース             |                 |
|------------------|-----------------|
| 状態: 実行・          | ŧ               |
| 停止(5)            | ( <u>0</u> )    |
| 9001(B)          |                 |
| 15-( <u>E</u> )  | ( <u>I</u> )40# |
| (え)ウンロート*(D)     |                 |
| その他(M)           | 「情報(!)          |
| 【開じる( <u>C</u> ) | VI.71(H)        |

## 注意 ・「プロジェクト コントロール ダイアログ」の表示 「ダウンロード」などの操作が終わった後はこのダイアログを閉じることをお勧めします。このダイアログ が表示されている間はコントローラの情報を確認するために頻繁に通信を行っております。そのため、このダ イアログが表示されたままオンラインでのモニタなどを行うと表示の更新やコンピュータのレスポンスが著しく 低下することがあります。

## 6.3. 前回と異なるプロジェクトのダウンロード

コントローラへ以前のプロジェクトと異なるプロジェクトをダウンロードするためには「プロジェクト コントロール ダイアログ」にて次の操作を必要とします。

- 1) プロジェクトが動作中の場合は「停止」を押します。
- 2) コントローラ内に存在する以前のプロジェクトを消去するために「リセット」を押します。リセットの確認ダイアロ グでは「はい」を押します。

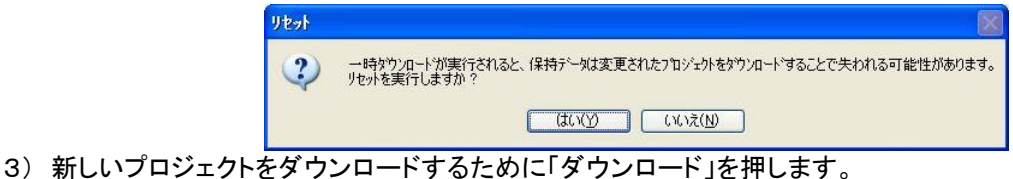

6.4. ソースのダウンロード(BA3-CL2、BA3-CL3)

コントローラへ現在プロジェクトのソースを含めてダウンロードすることができます。その場合は「ダウンロード」 の操作の前に次の操作を必要とします。

- 1) 「プロジェクト コントロール ダイアログ」の「その他」を押します。
- 2) ダウンロードオプションダイアログの「ブートプロジェクトの固定」と「ソースを含む」(このとき「ユーザライブラリを含む」以外はチェックしないでください)をチェックして閉じます。ここでの設定はダイアログを閉じても記憶されますのでダウンロードのたびに設定する必要はありません。 また、ダウンロード操作は、このダイアログにある「ダウンロード」でも操作できますは、今回はリソースダイアログで操作します。

| ጵ°ስንበ፦ ዞ° オフ*ንቋን                                                                                                    | × |
|----------------------------------------------------------------------------------------------------|---|
| (オブジョン)                                                                                                    |   |
| <ul> <li>✓ 7<sup>-</sup>ト7<sup>1</sup>1<sup>3</sup>/<sub>2</sub><sup>3</sup>/<sub>2</sub>×5<sup>1</sup>/<sub>2</sub></li> <li>✓ 1<sup>2</sup>-2<sup>5</sup>/<sub>2</sub><sup>2</sup>/<sub>2</sub></li> <li>✓ 2-<sup>4</sup>/<sub>2</sub><sup>3</sup>/<sub>2</sub></li> </ul> |   |
| □ ページレイアウトを含む(L)<br>□ バッカエンドコートを含む(B)<br>□ 常に変更のダウンロード中にリアルタイム違反を認める                                                                                                    |   |
| 7 <sup>×</sup> -ト ንኳን <sup>*</sup> -ኦንኮ                                                                                                    | ) |
| 閉じる(⊆) ヘルプ(円)                                                                                                    | ] |

3) リソースダイアログの「ダウンロード」を押します。自動的にプロジェクトの圧縮を行いコントローラへダウン ロードされます。

#### 6.5. ソースのアップロード(BA3-CL2、BA3-CL3)

コントローラヘプロジェクトのソースを含めてダウンロードされている場合に、そのダウンロードされたプロジェクトをコントローラからアップロードできます。

- 1) アップロードを行うため新規にプロジェクト(テンプレートで BA3-CL2 あるいは BA3-CL3 を選択)を作成し ます。このプロジェクトはアップロード操作のために必要なもので最終的には破棄します。
- リソースダイアログの「アップロード」を押します。次のアップロードダイアログでは「プロジェクトソース」を 押します。

| ጋ°ከ፡›፦ታՒ ソー ፖ(P) | またいセル(の) |
|------------------|----------|
|------------------|----------|

3) アップロードが終了すると、アップロードされたプロジェクトをパソコン上に格納するためのファイル名を求められます。

| リロジェクトを名前を付け       | けて解滅       |         | ? 🔀   |
|--------------------|------------|---------|-------|
| (保存する場所(]):        | C Projects | 🖌 🖸 🖉 💌 |       |
| EXAMPLE            |            |         |       |
|                    |            |         |       |
| <                  |            |         | 2     |
| ファイル名( <u>N</u> ): | sample.mwt |         | 保存(S) |
|                    |            | 1       |       |

4) アップロード操作のために作成したしたプロジェクトの保存を求められるので、「いいえ」を押して破棄(保存しない)します。

| ? | 7°ロ୬°ェクト | 'UNTITLED' は傍<br>保存しまう | 存されていません。<br>すか?     |
|---|----------|------------------------|----------------------|
|   |          | (N)                    | ) <b>*</b> •;\p  (0) |

5) アップロードされたプロジェクトが開きアップロード操作が完了します。

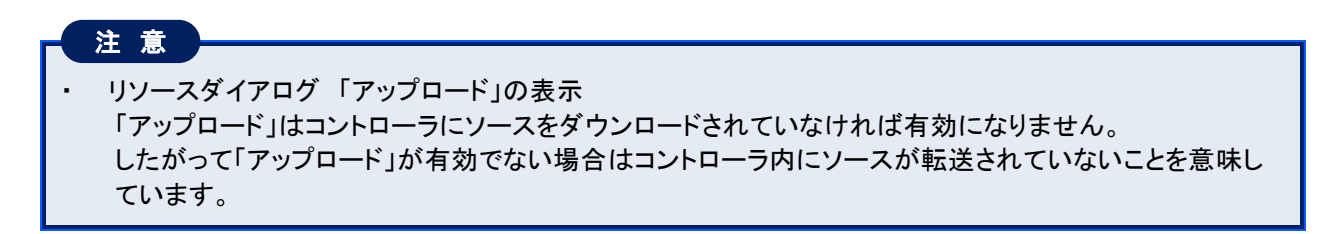

## **6.6. デバッグ**

1) プログラムの実行状態を確認するために「デバッグ」機能を利用できます。この「デバッグ」機能では実行中のプログラムの変数値をモニタすることや強制的に値を代入するなど可能にします。「デバッグ」状態を設定するためには、デバッグしたい POU コード編集ウィンドウを表示させた状態で、メニューの〔オンライン〕ー〔デバッグ〕か下記のツールバーを押します。

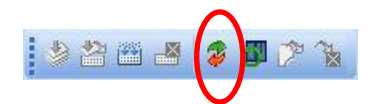

2)「デバッグ」状態では「変数の現在値」が表示されます。接続線は現在値を色で表現し true は赤色、false は 青色で視覚的に確認することができるようになります。

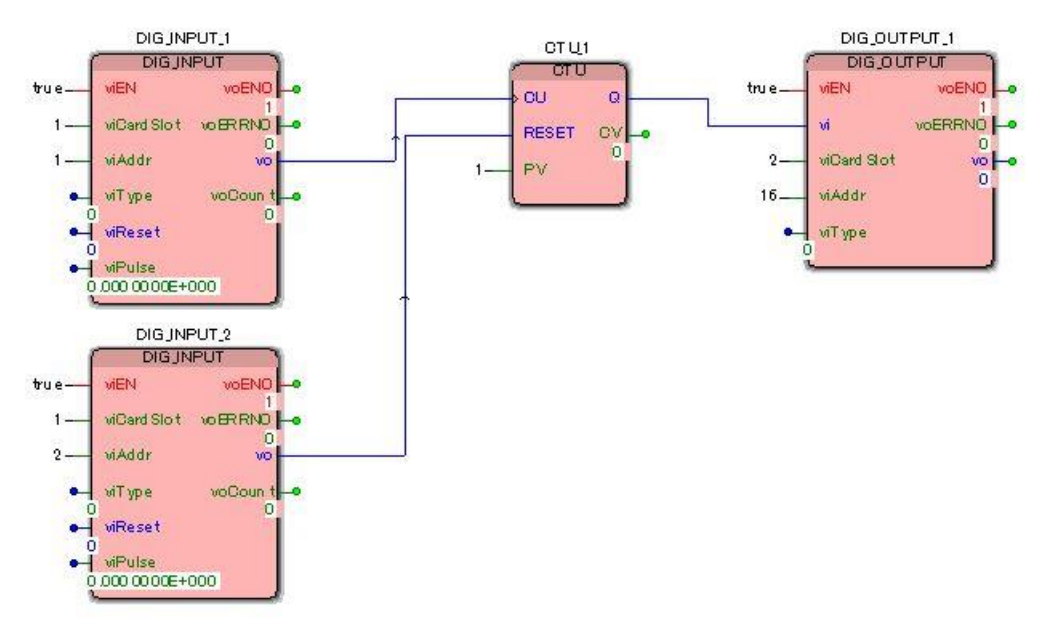

図 6-1 デバッグ時の表示例(まだ入力スイッチ A,スイッチ B を ON していない)

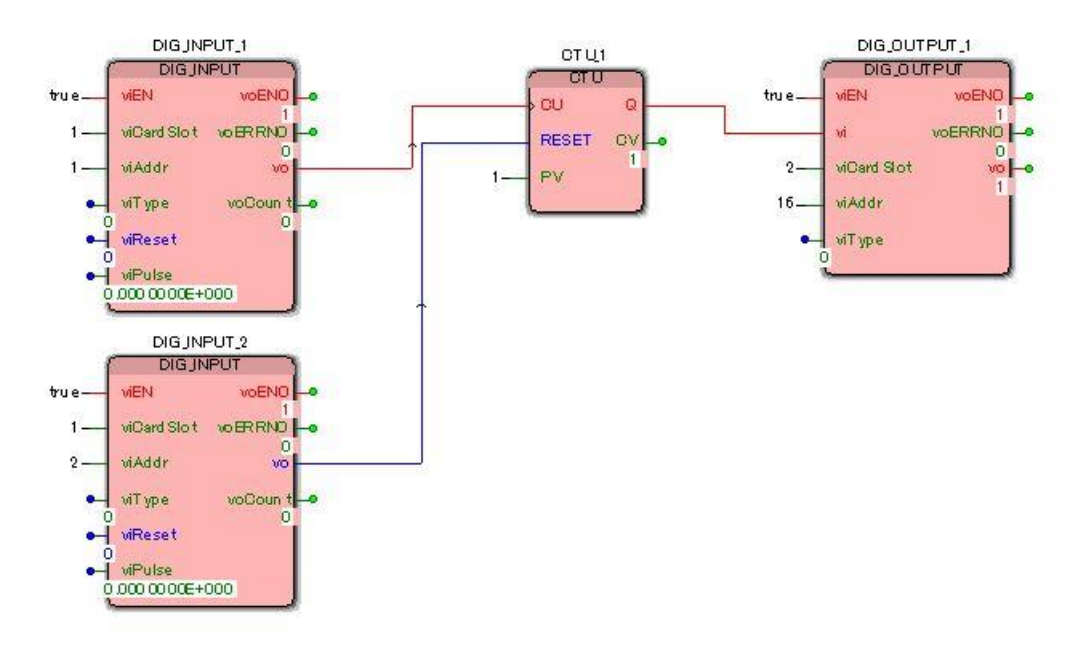

図 6-2 デバッグ時の表示例 (入力スイッチAをON)

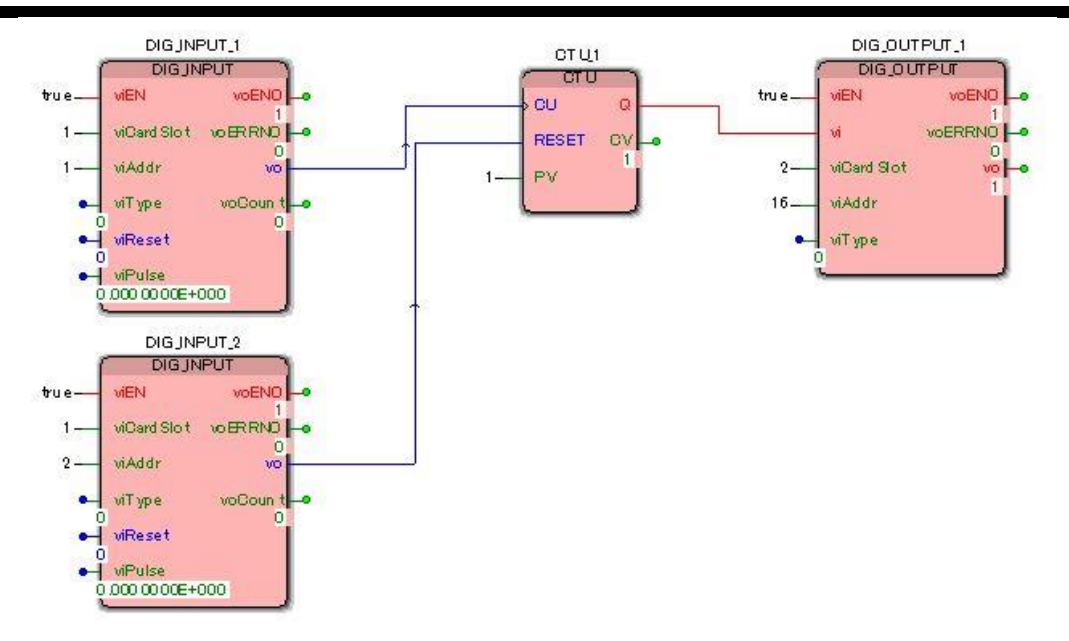

図 6-3 デバッグ時の表示例(リセット入力スイッチ B を ON にするまで出力ランプ ON)

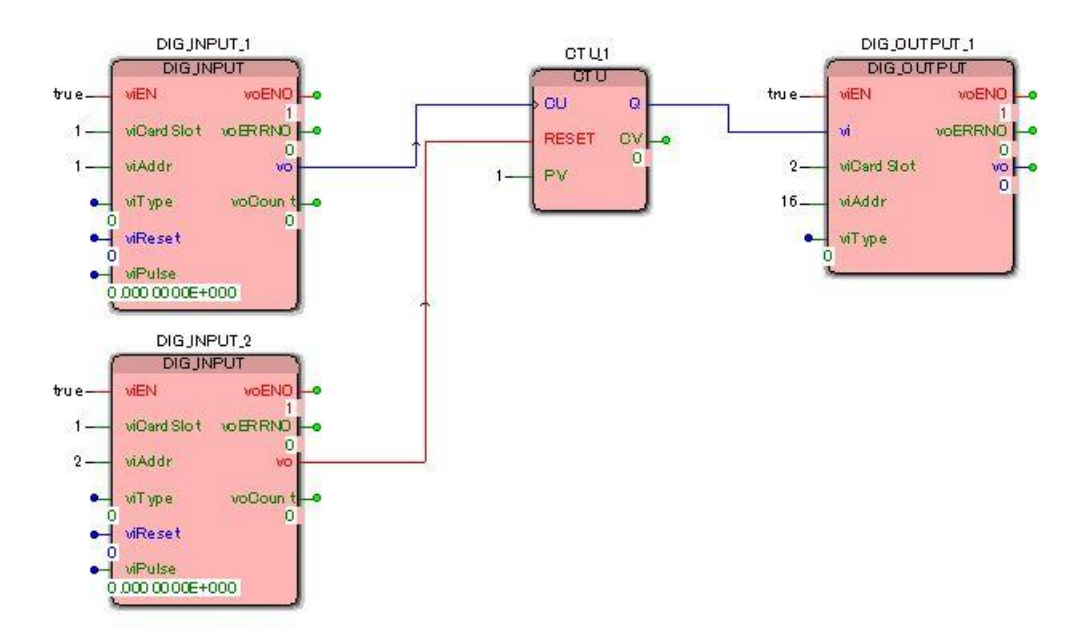

図 6-4 デバッグ時の表示例(リセット入力スイッチ Bを ON で出力ランプ OFF)

## 6.7. プロジェクトの保存

1)新規に作成したプロジェクトは名称が「Untitled」となっています。保存する際には希望するプロジェクト名を付けることができます。保存方法はメニューの〔ファイル〕ー〔プロジェクトを名前を付けて保存/圧縮〕を選択します。

「制限事項」

- ・ プロジェクト名の長さは半角24文字以内です。
- ・ プロジェクトパス全体の最大長は半角 171 文字です。
- 使用できない文字

| パス      | ∴ =;<>[]/? <b> </b> * |
|---------|-----------------------|
| プロジェクト名 | ¥:_=;<>[]/? *-        |

プロジェクトの保存先は

(Windows XP の場合)

C:¥Documents and Settings¥All Users¥Documents¥MULTIPROG¥Projects

に保存されます。

プロジェクトは複数のファイルで構成されており、プロジェクト名を名称とする mwt ファイルとプロジェクト名を 名称とするフォルダに情報を格納しています。

そのため、プロジェクトをバックアップする際は、次で説明します「プロジェクトの保存(圧縮)」を行い、結果として作成される圧縮ファイル(.zwt)をバックアップします。

## 6.8. プロジェクトの保存(圧縮)

1) プロジェクトの保存の際にすべての構成情報を1つのファイルにまとめる(圧縮)ことができます。保存方法は メニューの[ファイル]ー[プロジェクトを名前を付けて保存/圧縮]を選択しダイアログの「ファイルの種類」コ ンボボックスから「圧縮プロジェクトファイル」を選択します。

また、ここで圧縮したファイルを開く際は「プロジェクトを zwt ファイルのあるフォルダへ解凍しますか?」のよう なダイアログが表示され圧縮ファイルを解凍します。

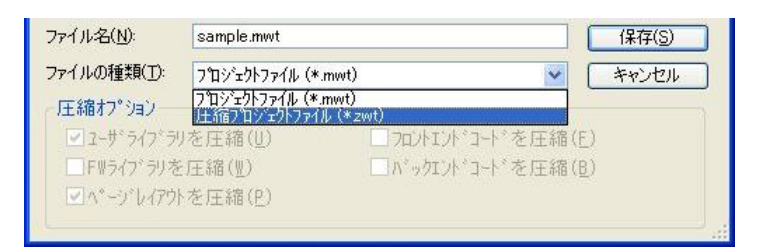

## 7. 通信ゲートウェイ

通信ゲートウェイは、プログラミングツールとコントローラ間の通信を行う機能のほかに次の独自機能を持ちます。

| MULTIPROG Communication Gateway | N |  |
|---------------------------------|---|--|
| ファイル(E) 操作(C) ヘルプ(H)            | ~ |  |

| メニュー | サブメニュー        | 機能                                 |
|------|---------------|------------------------------------|
| ファイル |               |                                    |
|      | 操作            | START/STOP 操作                      |
|      |               | (起動時に自動的に START しています)             |
|      | オプション         | (選択不可)                             |
|      | 設定            | 接続ポートの選択とそのパラメータ設定                 |
|      | アプリケーションの終了   |                                    |
| 操作   |               |                                    |
|      | 時刻設定          | ターゲット(コントローラ)側の時計の設定               |
|      | LONWORKS      | (選択不可)                             |
|      | R3-I/O        | (選択不可)                             |
|      | POINT HISTORY | POINT_HISTORY Function Block の結果取得 |
|      | コントローラ設定      | 各種コントローラの設定                        |
| ヘルプ  |               |                                    |
|      | バージョン情報       |                                    |

#### 注意

通信ゲートウェイの操作を行う際は MULTIPROG を終了してから実施されることを推奨します。 MULTIPROG が稼働したままですと動作が遅くなったり、通信異常発生の原因となります。 通信ゲートウェイを操作する際は、一旦 MULTIPROG を終了し、通信ゲートウェイの操作終了後に再度 MULTIPROG を起動してください。

## 7.1. [ファイル]ー[操作]

現在接続中の通信回線の状態及び手動での切断(STOP)と接続(START)を行うことができます。

| GATEWAY  |              |      |           | CLOSE |
|----------|--------------|------|-----------|-------|
|          | JCOM Port: 1 |      |           |       |
|          | START        | STOP | LOOP-E    | ACK   |
|          | TX :         | RX : | STS:      |       |
| [SERVER] | 0            | 0    | 2001:1000 |       |
| [TARGET] | 0            | 0    | 2000      |       |

## 7.2. [ファイル]ー[設定]

パソコンとコントローラを接続する方法を設定します。ここでの設定は次回起動時か前述[ファイル]— 〔操作〕で再度 START した時から有効となります。

|            | SET WORKSTATION SETTING                           |
|------------|---------------------------------------------------|
|            | TARGET PORT<br>C TCP/IP ・SERIAL C LonWorks キャンセル  |
|            | TARGET :                                          |
|            | [SERIAL] PORT SETTING<br>COM: COM1 38400 B8 PN 51 |
|            | [LonWorks] PORT SETTING                           |
|            |                                                   |
| ■SERIAL 按视 |                                                   |
| 設定項目       | 設定範囲                                              |
| COM ポート    | COM1 ~ COM9 「パラメータ: 38400 B8 PN S1」               |

|   | 注意                               |
|---|----------------------------------|
| • | 設定変更                             |
|   | この設定操作を行うには通信を停止する必要があります。       |
|   |                                  |
|   | 1)通信の停止 [ファイル][操作]で「STOP」を押します。  |
|   | 2)このダイアログでの設定を変更します。             |
|   | 3)通信を冉開 [ファイル][操作]で「START」を押します。 |

## 7.3. 〔操作〕 - 〔時刻設定〕

コントローラ側の時計の確認と設定を行うことができます。

| DATE:                                               | SYNC PC to TARGET |
|-----------------------------------------------------|-------------------|
| TIME:                                               | READ SET          |
|                                                     |                   |
|                                                     |                   |
|                                                     |                   |
| NCHRONIZE GLOCK                                     |                   |
| NCHRONIZE OLOOK<br>TARGET CLOCK                     |                   |
| NGHRONIZE OLOCK<br>TARGET CLOCK<br>DATE: 2009 06 25 | SYNC PC to TARGET |

| ボタン               | 操作方法                                |
|-------------------|-------------------------------------|
| READ              | ボタンを押すとコントローラの現在時刻を取得し表示します。        |
| SET               | ダイアログの各テキストボックスに設定したい時刻情報を入力し、ボタンを押 |
|                   | すことでコントローラに設定します。                   |
| SYNC PC to TARGET | ボタンを押すことでパソコンの現在時刻をコントローラに設定します。    |

## 7.4. 〔操作〕 - 〔POINT HISTORY〕

コントローラ側のファンクションブロック(POINT\_HISTORY)で収集した情報をパソコンに取り込みます。ただ しコントローラ側で記録中のデータを読み出すと正確な読み出しができませんので、パソコンへの履歴データの取 り込みは POINT\_HISTORY ファンクションブロックが対象とする UNIT 番号に対して記録を行っていない間に行ってく ださい。

| POINT | HISTORY            |            | CLOSE |
|-------|--------------------|------------|-------|
| File: | d:¥point_data1.csv | ~          |       |
| UNIT: | 1 -                | CLEAR READ | 1     |
|       |                    |            |       |

| ボタン   | 操作方法                                   |
|-------|----------------------------------------|
| CLEAR | 削除したい UNIT 番号を指定してボタンを押すとコントローラで記憶している |
|       | 履歴情報を削除します。                            |
| READ  | 取得したい UNIT 番号と取得したデータを保存するパソコン側ファイル名を入 |
|       | カし、ボタンを押します。                           |

| ■書 | き出されるファイルフォーマット                           |               |
|----|-------------------------------------------|---------------|
| 行  | 内容                                        | 備考            |
| 1  | Unit: 1                                   | 対象のユニット番号     |
|    |                                           | BA3-CL1は 1~10 |
|    |                                           | BA3-CL2は 1~50 |
|    |                                           | BA3-CL3は 1~50 |
| 2  | Title: [sample]                           | タイトル文字列       |
| 3  | Total: 100                                | 履歴最大件数        |
| 4  | Count: 0                                  | 履歴データの件数      |
| 5  |                                           | データの表題        |
|    | DATE,                                     | 日付時刻          |
|    | msec,                                     | ミリ秒 [x 10ms]  |
|    | Flags,                                    | フラグ(システムで使用)  |
|    | viBoolValue1,                             | 值(BOOL)       |
|    | viBoolValue2,                             | 值(BOOL)       |
|    | viBoolValue3,                             | 值(BOOL)       |
|    | viBoolValue4,                             | 值(BOOL)       |
|    | viUSIntValue,                             | 值(USINT)      |
|    | viRealValue                               | 值(REAL)       |
| 6  | 1970/01/01 00:00:00,0,0,0,0,0,0,0,0000000 | 履歴データ(最大100件) |
| :  |                                           |               |

## 7.5. 〔操作〕 -- 〔コントローラ設定〕

コントローラの各種設定項目の表示、設定ができます。

| PRODUCT Name:          |                       |                    | CLOSE         |
|------------------------|-----------------------|--------------------|---------------|
| Firm Ver:              |                       |                    |               |
| Neulon ID:             |                       |                    |               |
| MEM                    |                       |                    |               |
| PRODUCT Serial Number: | (8 characters         | ) Last Update: 🛛   |               |
| Write Counter:         |                       | Old Last Update:   |               |
| RAM                    |                       |                    |               |
| SRAM Init Req:         | (0:Disable, 1:Enable) | Startup:           |               |
| Startup Delay:         | [×10 ms] (0 to 6000)  | Old Startup: 🏼     |               |
| Boot Counter:          | Ρ                     | ower Fail Counter: |               |
| Reboot Counter:        | Power Fai             | l Resume Counter:  |               |
| READ from Controller   | WRITE to Controller   |                    | RESET Counter |

以下は「READ from Controller」ボタンを押しコントローラから取得した情報を表示した例。

| PRODUCT Name:                  | BA3-CL1      |                |                  | CLO                 | SE |
|--------------------------------|--------------|----------------|------------------|---------------------|----|
| Firm Ver:                      | 0.07         |                |                  |                     |    |
| Neulon ID:                     | 04C808B00200 | _              |                  |                     |    |
| FMEM<br>PRODUCT Serial Number: | DEMO_006     | (8 characters) | Last Update:     | 2009/07/27 11:57:39 | ī  |
| Write Counter:                 | 2            | 0              | ld Last Update:  | 2009/07/14 08:50:49 |    |
| SRAM                           |              |                |                  |                     |    |
| SRAM Init Req:                 | 0:Disable    | e, 1:Enable)   | Startup:         | 2009/08/15 10:07:51 |    |
| Startup Delay:                 | 0 [×10 ms]   | (0 to 6000)    | Old Startup:     | 2009/08/15 10:07:42 |    |
| Boot Counter:                  | 10           | Pow            | er Fail Counter: | 10                  |    |
| Reboot Counter:                | 0            | Power Fail Re  | esume Counter:   | 0                   |    |
| READ from Controller           | WRITE to Cor | ntroller       |                  | RESET Counter       |    |

| 設定項目          | 機能                   | 詳細                            |
|---------------|----------------------|-------------------------------|
| Startup Delay | 起動遅延時間               | 起動してから処理を開始するまでの時間を10ミリ秒単     |
|               | (BA3-CL2 の場合は        | 位で設定します。1以上の設定を行うと「起動         |
|               | 起動遅延に加え、起動時 LonWorks | LonWorks 出力変数現在値の送信」機能も有効になり  |
|               | 出力変数現在値の送信を有効にし      | ます。                           |
|               | ます)                  | 機能を有効にした場合は、起動時に処理開始前に遅       |
|               |                      | 延を行いその後 LonWorks 出力変数現在値をバインド |
|               |                      | されている相手に送信します。                |
|               |                      | Oを設定することで機能無効にします。            |

## 7.6. 〔操作〕--〔コントローラ設定〕--〔ネットワーク変数構成〕 (BA3-CL3 のみ)

BA3CL3\_NvConfigrator ツールで作成された「コントローラ ダウンロード ファイル」(拡張子.cl3nvcfg)をコントローラに書き込むことができます。

| PRODUCT Name:          |              |                |                   | CLOSE           |
|------------------------|--------------|----------------|-------------------|-----------------|
| Firm Ver:              |              |                |                   |                 |
| Neulon ID:             |              |                |                   | NV CONFIGRATION |
| System error code:     |              |                |                   |                 |
| FMEM                   | 1            |                |                   | 2               |
| PRODUCT Serial Number: |              | (8 characters) | Last Update:      |                 |
| Write Counter:         |              |                | old Last Update:  |                 |
| 5RAM                   |              |                |                   |                 |
| SRAM Init Req:         | (0:Disab     | le, 1:Enable)  | Startup:          |                 |
| Startup Delay:         | [×10 ms]     | (0 to 6000)    | Old Startup:      | [               |
| Boot Counter:          |              | Pov            | ver Fail Counter: |                 |
| Reboot Counter:        |              | Power Fail R   | esume Counter:    |                 |
| READ from Controller   | WRITE to Cor | troller        |                   | RESET Counter   |

以下は「NV CONFIGRATION」ボタンを押し表示されるダイアログです。書き込むネットワーク変数構成 ファイルを指定し「UPDATE」ボタンを押すとコントローラへの書き込みが開始されます。

| CONFIGRATION FILE | <br>   | CLOSE  |
|-------------------|--------|--------|
| File:             | UPDATE | CANCEL |
|                   |        |        |

| 設定項目 | 機能       | 詳細                                                                                    |
|------|----------|---------------------------------------------------------------------------------------|
| File | ファイル名の入力 | コントローラに書き込むBA3CL3_NvConfigratorで作成<br>されたコントローラ ダウンロード ファイル<br>(拡張子 .cl3nvcfg)を指定します。 |
|      |          | 例:<br>f:¥BA3CL3.cl3nvcfg                                                              |

ネットワーク変数構成の書き込みが完了しましたら、新しい構成を有効にするためにコントローラの電源 再投入を再投入してください。構成変更後の初回の起動は、しばらく時間がかかります。 正常に起動が行われ ると全面上部の RUN-LED が点灯します。

この操作は次の情報に影響を与えます。

- LonWorks コミッション、バインド情報はクリアされます。
- LonWorks NCI は初期値に設定されます。

そのため LonMaker ではコミッション操作から行う必要があります。

注意

ネットワーク変数構成の UPDATE 操作を行う際は下記の事項を厳守してください。
 ●コントローラで動作しているソフトロジックプログラムは[停止]するか[リセット]操作でプログラムを削除してください。 UPDATE 操作はソフトロジックプログラムが動作している状態で行うと期待しない動作

や重大な問題が発生する危険があります。

●UPDATE 操作を行うには MULTIPROG を終了する必要があります。 MULTIPROG が動作していると

UPDATE 処理が失敗することがあります。

## 7.7. [ヘルプ] - [バージョン情報]

本アプリケーションのバージョン情報を表示します。

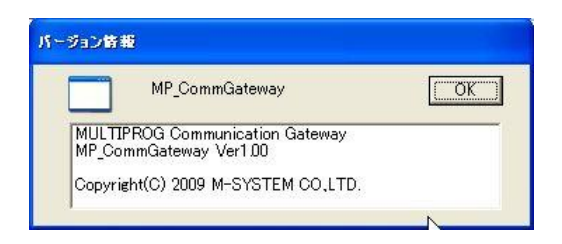

## 8. ネットワーク変数構成ツール

BA3-CL3 ではネットワーク変数の構成を変更できるようになっています。

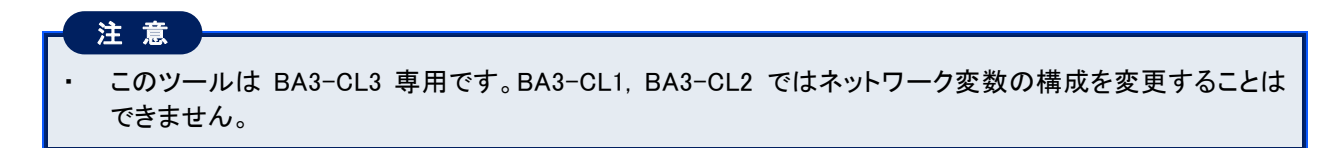

次の手順でネットワーク変数の構成を変更できます:

- 1) 専用のツール「BA3CL3\_NvConfigrator」を使用してネットワーク変数の構成を行います。構成の終わりに[Create FILEs]ボタン操作でコントローラ ダウンロード ファイルを出力しておきます。
- 2) 通信ゲートウェイを操作して上記で出力したコントローラ ダウンロード ファイルをコントローラにダウ ンロード(書き込み)します。
- 3) ダウンロードされた新しい構成を有効にするために手動でコントローラを再起動します。

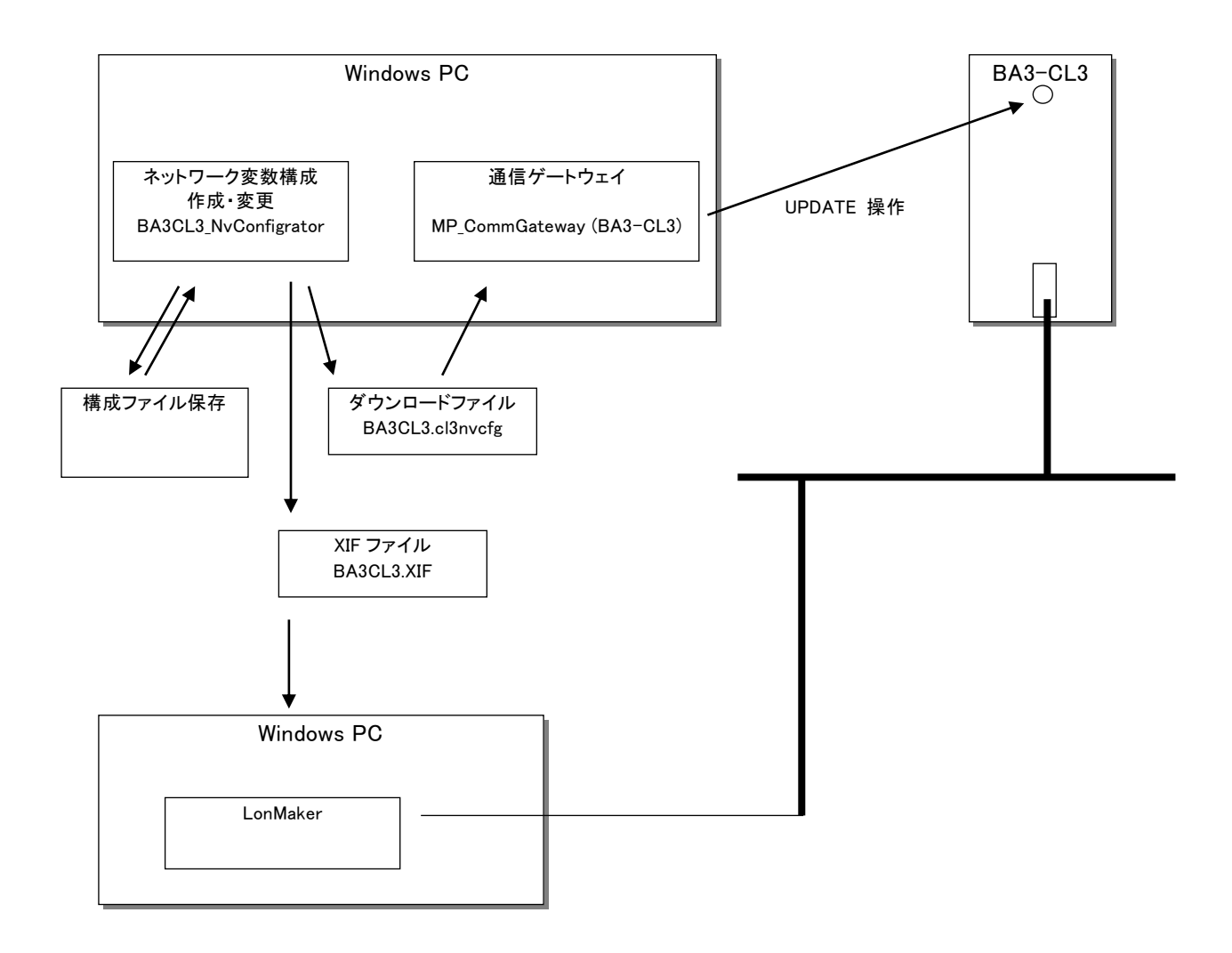

## 8.1. 画面説明[NODE]タブ

起動すると次の画面が表示されます。基本情報は[NODE]タブ、ネットワーク変数定義は[Network Variables]タブ、ファンクショナルブロック定義は[Functional Blocks]タブで行います。

| -SYSTEM BA3-CL3 Configrator 1.0.1.0      | 7                 |
|------------------------------------------|-------------------|
| ファイルから読込 ファイルへ保存                         |                   |
| NODE Network Variables Functional Blocks |                   |
|                                          |                   |
| Title:                                   |                   |
|                                          |                   |
| Numor.                                   |                   |
| Description:                             |                   |
| ProgramID                                |                   |
|                                          | er detined        |
| Parameter                                |                   |
|                                          | Con allows        |
| Location: Max 30 ASCII Characters        | (except ¥,7,3,**) |
| 簡易変数定義                                   |                   |
| 出荷時変数構成 全てをNVOに構成 型混在構成                  |                   |
| 全てをNVIIC構成                               |                   |
| XIF                                      |                   |
| XIF File: c¥BA3CL3XIF                    |                   |
| Controller Download Eiler                | Create FILEs      |
|                                          |                   |
|                                          |                   |
|                                          |                   |
|                                          |                   |
|                                          |                   |
|                                          |                   |

| 機能                                                       |
|----------------------------------------------------------|
| 以前に保存したネットワーク変数構成を読み出します。指定はフォルダを選択します。                  |
| 現在のネットワーク変数構成を保存します。保存先はフォルダを指定します。                      |
|                                                          |
| タイトル ASCII 文字最大 30 文字(*1)                                |
| バージョン情報 ASCII 文字最大 30 文字(*1)                             |
| 作成者情報 ASCII 文字最大 30 文字(*1)                               |
| 会社情報 ASCII 文字最大 30 文字 (*1)                               |
| 説明文 ASCII 文字最大 30 文字(*1)                                 |
| ProgramID を指定します。 最終桁は 0:出荷時構成で予約、1~9,A,B,C,D,E,F:ユーザ用   |
| minSendTime を設定します。 デフォルトは 0 範囲(0:Disable, 1 ~6553.4sec) |
| ロケーション文字列 ASCII 文字最大 30 文字(*1)                           |
| 現在の構成を破棄し出荷時と同じ変数構成を自動生成します。                             |
| 現在の構成を破棄し全ての変数を NVO とした構成を自動生成します。                       |
| 現在の構成を破棄し全ての変数を NVI とした構成を自動生成します。                       |
| 現在の構成を破棄し規定の型構成で自動生成します。                                 |
| 出力する XIF ファイルの名称を指定します。(拡張子は XIF)                        |
| 出力するコントローラ ダウンロード ファイルの名称が表示されます。                        |
| ファイル名は[XIF File]で指定したファイル名に拡張子 cl3nvcfg が付加されます。         |
| XIF と Controller Download File を出力します。                   |
|                                                          |

\*1)使用可能な文字は'0'~'9', 'a'~'z', 'A'~'Z', '\_', '', '#', '\$', '%', ',', '.', '-', '+', '&', 'l', '(', ')', '[', ']'

#### 注意

・初期の XIF File に表示されていますパス("c:¥BA3CL3.XIF")はご使用の OS により不適切な場合があります (Windows7 など)。 [Create FILEs]ボタンを押す前に、XIF 及び Controller Download ファイルを出力したい パスに変更してください。

## 8.2. 画面説明[Network Variables]タブ

#### ネットワーク変数の定義を行います。

| IVs [ | 28 🛫  | (   | 挿入1NV 追加     | j1NV  | 削除       |        |        |       |        |             |         |
|-------|-------|-----|--------------|-------|----------|--------|--------|-------|--------|-------------|---------|
| No    | Dir   | (1  | SNVT         |       | service  |        | Name   | FbIdx | MemIdx | maxSendTime | maxRcvT |
| 4     | 1:nvo | ~   | 8:SNVT_count | ~     | 2:unackd | ~      | nv004  |       |        | 0           | 0       |
| 5     | 1:nvo | ~   | 8:SNVT_count | ~     | 2:unackd | ~      | nv005  | 2     | 1      | 0           | 0       |
| 6     | 1:nvo | ~   | 8:SNVT_count | ~     | 2:unackd | *      | nv006  | 3     | 1      | 0           | 0       |
| 7     | 1:nvo | ~   | 8:SNVT_count | ~     | 2:unackd | ~      | nv007  | 4     | 1      | 0           | 0       |
| 8     | 1:nvo | ~   | 8:SNVT_count | ~     | 2:unackd | ~      | nv008  | 5     | 1      | 0           | 0       |
| 9     | 1:nvo | ~   | 8:SNVT_count | ~     | 2:unackd | ~      | nv009  | 6     | 1      | 0           | 0       |
| 10    | 1:nvo | ~   | 8:SNVT_count | ~     | 2:unackd | ~      | nv010  | 7     | 1      | 0           | 0       |
| 11    | 1:nvo | ~   | 8:SNVT_count | ~     | 2:unackd | ~      | nv011  | 8     | 1      | 0           | 0       |
| 12    | 0:nvi | ~   | 8:SNVT_count | ~     | 2:unackd | ~      | nv012  | 9     | 1      | 0           | 0       |
| 13    | 0:nvi | ~   | 8:SNVT_count | ~     | 2:unackd | ~      | nv013  | 10    | 1      | 0           | 0       |
| 14    | 0:nvi | ~   | 8:SNVT_count | *     | 2:unackd | *      | nv014  | 11    | 1      | 0           | 0       |
| 15    | 0:nvi | ~   | 8:SNVT_count | *     | 2:unackd | ~      | nv015  | 12    | 1      | 0           | 0       |
| 16    | 0:nvi | ~   | 8:SNVT_count | ~     | 2:unackd | ~      | nv016  | 13    | 1      | 0           | 0       |
| 17    | 0:nvi | ~   | 8:SNVT_count | ~     | 2:unackd | ~      | nv017  | 14    | 1      | 0           | 0       |
| 18    | 0:nvi | ~   | 8:SNVT_count | ~     | 2:unackd | ~      | nv018  | 15    | 1      | 0           | 0       |
| 19    | 0:nvi | ~   | 8:SNVT_count | ~     | 2:unackd | ~      | nv019  | 16    | 1      | 0           | 0       |
| 20    | 2:nci | ~   | 8:SNVT_count | ~     | 2:unackd | ~      | nci001 | 0     | 0      | 0           | 0       |
| 21    | 2:nci | ~   | 8:SNVT_count | ~     | 2:unackd | ~      | nci002 | 0     | 0      | 0           | 0       |
|       |       | 1.0 |              | (mil) | · · ·    | inte . |        | 1.    | ~      | 1 -         |         |

| 項目           | 機能                                                         |
|--------------|------------------------------------------------------------|
| NVs          | 定義済みネットワーク変数の数が表示されます。 最大は 254 です。                         |
|              | この表示にはシステムで予約しているネットワーク変数 No.0 ~3 (4 つの変数)も含まれてい           |
|              | ます。 ユーザはシステム予約分を除いた残りの 250 変数を定義できます。                      |
| [挿入 1NV] ボタン | 現在選択している行の直前に新しい行を挿入します。                                   |
| [追加 1NV] ボタン | 現在選択している行の直後に新しい行を挿入します。                                   |
| [削除] ボタン     | 現在選択している1行あるいは複数行を削除します。                                   |
| No           | NV Index に対応します。 システムで 0~3 を使用しますので最初は 4 となります。            |
| Dir          | 入出力の方向を指定します。 0:NVI, 1:NVO, 2:NCI を指定します。                  |
| SNVT         | Standard Network Variable Type を指定します。 (*1)                |
| service      | 初期の SERVICE が表示されます。 LonMaker の設定で運用されます。                  |
| Name         | ネットワーク変数名を指定します。 ASCII 最大 16 文字(*2)                        |
| FbIdx        | 属する Functional Block の Index を指定します。 範囲は 0~255 (*3)        |
| MemIdx       | 属する Functional Block のメンバー番号を指定します。 0:指定なし、1~255:メンバー (*3) |
| maxSendTime  | maxSendTime の初期値を設定します。 0:未使用, 1~6553.4sec                 |
| maxRcvTime   | maxRcvTime の初期値を設定します。 0:未使用, 1~6553.4sec                  |

\*1)設定可能な SNVT の種類は LonMark Resource File Ver.13 です。

\*2)使用可能な文字は '0' ~ '9', 'a' ~ 'z', 'A' ~ 'Z', '\_'

\*3)NCI は FbIdx=0, MemIdx=0 と設定してください。 また、NVI,NVO では属する Functional Block の定義が必要となります。

## 8.3. 画面説明[Functional Blocks]タブ

ファンクショナル ブロックの定義を行います。

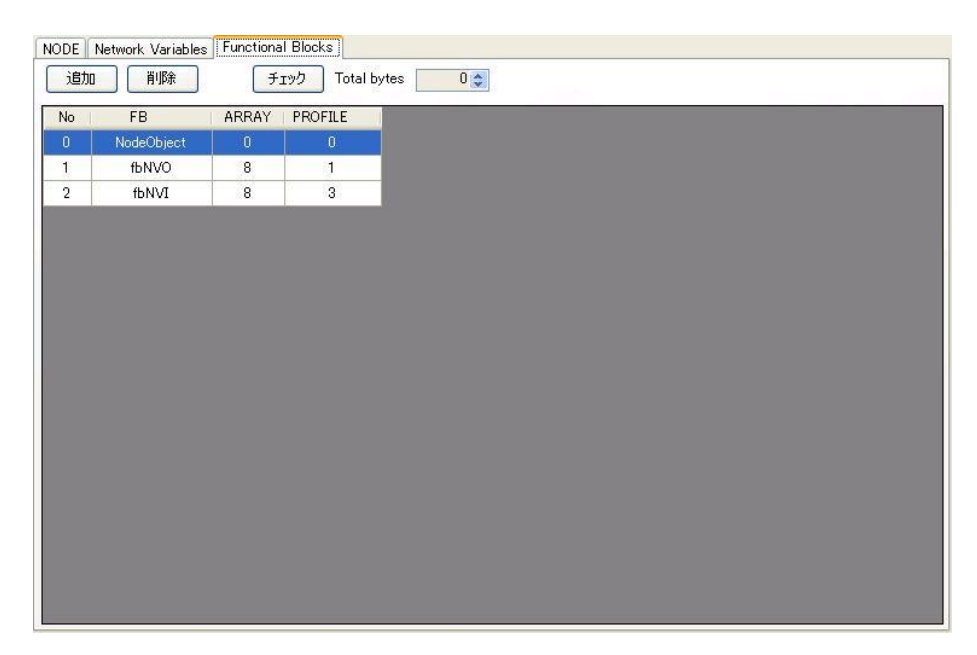

| 項目          | 機能                                              |
|-------------|-------------------------------------------------|
| [追加] ボタン    | 現在選択している行の直後に新しい行を挿入します。                        |
| [削除] ボタン    | 現在選択している1行あるいは複数行を削除します。                        |
| [チェック] ボタン  | 現在の定義のダウンロードイメージにした場合のサイズを計算します。                |
| Total bytes | [チェック]ボタンで算出されたサイズが表示されます。 最大 512 バイト           |
| No          | 連番です。 Functional Block の Index とは対応していません。 (*1) |
| FB          | ファンクショナルブロック名称。 ASCII 最大 16 文字(*2)              |
| ARRAY       | 配列の要素数を指定します。 0:非配列、2~255:配列要素数                 |
|             | 要素数1の配列は非配列と同等なので 0:非配列 と設定してください。              |
| PROFILE     | プロファイル番号を設定します。 既定の番号は LonMark 協会から公開されています。    |

\*1)[Network Variables]タブの FbIdx は、最初に定義された Functional Block が 0 となり ARRAY 数も含めて算出し

ます。

例えば、上画面では NodeObject FbIdx: 0 (FbIdx の最初は 0) fbNVO FbIdx: 1 ~ 8 (配列の最初が 1) fbNVI FbIdx: 9 ~ 16 (配列の最初が 9) となります。
\*2)使用可能な文字は '0' ~ '9', 'a' ~ 'z', 'A' ~ 'Z', '\_'

#### 8.4. 制限事項

■CP(Configration Property)

構成プロパティは全て NodeObject に属しています。 また、ネットワーク変数に関わる SCPTmaxSendTime は 配列で実装されており、SCPTmaxSendTime[4] が nv004 に対応しています。 この構成は変更できません。

#### ■NCI 変数

このネットワーク変数構成ツールでは、全ての NCI 定義は virtual functional block へ属します。 個別のファンク ションブロックへの割り当てはできません。

#### ■ファンクショナルブロック

本ツールで使用するファンクショナルブロックは、ご使用になる LonMaker が参照するリソースに定義されている 必要があります。 定義のないファンクショナルブロックやユーザ定義のファンクショナルブロックおよび変数型を使 用すると正常な表示が行われない場合があります。 新規のファンクショナルブロック、変数型の定義は Echelon 社から提供のリソースエディタで行うことができます。

BA3-CL3 で使用しますユーザ定義ファンクショナルブロックと変数型は CD 内の以下のフォルダに定義ファイル があります。 このファイルを適切な場所にコピーして使用してください。

Ionworks¥types¥User¥m-system¥ R000DF840Axxxxx.ENU R000DF840Axxxxx.fmt R000DF840Axxxxx.fpt R000DF840Axxxxx.ls R000DF840Axxxxx.typ

lonMaker をデフォルトでインストールされているコンピュータの場合は次の場所にコピーします。

←フォルダを作成して5つのファイルをコピーする

m-system¥ R000DF840Axxxxx.ENU R000DF840Axxxxx.fmt R000DF840Axxxxx.fpt R000DF840Axxxxx.ls R000DF840Axxxxx.typ

### 8.5. 出荷時のネットワーク変数構成に戻す方法

側面のディップスイッチ(SW2-2:SRAM clear)を ON にして電源投入します。 しばらくすると全面上部の ERR-LED が点滅を始めます。 その後ディップスイッチの状態を元に戻し(SW2-2 を OFF)て電源を再投入します。

この操作は次の内容がクリアあるいは出荷時設定に戻されます。

- ソフトロジックプログラムはクリア
- ・ ネットワーク変数構成は出荷時設定
- ・ LonWorks コミッション、バインド情報はクリア
- ・ LonWorks NCI は初期値

## 9. ライセンスの登録

プログラミングツールヘライセンスを登録する方法を説明します。

- 1) ライセンスの登録はメニュー〔?〕を選択し、表示されるメニューの「登録」を選択します。
- 2)

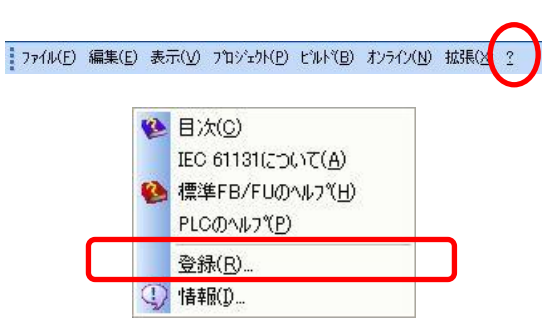

3) 下記の登録ダイアログに33桁のライセンス番号を入力して「OK」ボタンを押します。

| 登録コードの入力( <u>E</u> ): | OK              |
|-----------------------|-----------------|
|                       | <b>++&gt;21</b> |

10. 付録

### 10.1. プロジェクトの構成要素

IEC61131-3 準拠のソフトウェアモデルは以下の要素で階層化されています。

- コンフィグレーション
- リソース
- タスク
- 1) コンフィグレーション

最上位のレベルにありコントローラに必要なすべての情報を提供します。

 リソース コンフィグレーション内に位置しプログラムの実行に必要な機能を提供します。 リソースでは以下の定義ができます。

・グローバル変数の定義

- ・クローハル変数の定義 ・タスクの定義
- ・ダスク0 3)タスク

関連付けられたプログラムのタイムスケジュールを決定します。従って、プログラムの実行にはプログラムをタスクに関連付ける必要があります。

## 10.2. プログラム構成ユニット(POU)

<u>P</u>rogram <u>O</u>rganization <u>U</u>nit は IEC61131-3 の言語構築ブロックです。それはプログラムコードを持つ小さい 独立したソフトウェアの単位です。この POU 名はプロジェクト内でユニークでなければなりません。

POU は以下の3つのタイプがあります。

- ファンクション
- ファンクション ブロック
- プログラム

#### ファンクション

ファンクションとは複数の入力パラメータと1つの出力パラメータを持つ POU です。同じ値で呼び出 されたファンクションの戻り値は常に同じ結果を戻します。この戻り値には基本データ型を指定でき ます。

ファンクション内では他のファンクションは呼び出せますがファンクションブロックは呼び出せません。 再帰呼び出しは使えません。

#### <u>ファンクション ブロック</u>

ファンクションブロックとは複数の入力/出力パラメータと内部メモリ(値の保存)を持つ POU です。 同じ値で呼び出されたファンクションブロックの戻り値はその内部メモリの値により異なります。 ファンクションブロック内では他のファンクションブロックまたはファンクションを呼び出せます。再帰 呼び出しは使えません。

#### <u>プログラム</u>

プログラムはファンクションやファンクションブロックを論理的に組み合わせた POU です。プログラム はファンクションブロックと同じく内部メモリを持つことができ、動作と使い方もファンクションブロック と似ています。プログラムを実行するにはタスクと関連付ける必要があります。

プログラム内ではファンクションとファンクションブロックを呼び出せます。再帰呼び出しは使えません。

## 10.3. ファンクションブロックのインスタンス

FB(ファンクションブロック)のコードはユニークな POU 名を持たせることで、別の POU やプロジェクトからこ の FB を呼びだすこと(再利用)ができます。FB はコードを一度だけ定義しておき、別の POU からその FB を呼び出す際にはその FB のコピー(インスタンス)を作成します。この FB のインスタンスは呼び出されると FB の内部メモリを呼び出されたインスタンスに割り当てます。これは各インスタンス毎に異なるメモリ領域 を使用することを意味しており、このメモリ領域はカウンタやフリップフロップのように状態の記憶が必要な 場合に利用されます。

## 10.4. ファンクションとファンクションブロックの違い

ファンクションとファンクションブロックの主な違いは

1) 内部メモリの存在

ファンクションには内部メモリ(変数の保存)を持たないので同じ入力値に対して常に同じ結果を生成します。対象的にファンクションブロックでは同じ入力値に対して繰り返し実行する場合に違う結果を生成することができます。例えばカウンタであれば前回の値を内部メモリが保持することで実行する毎に増加した値を結果として生成することができます。内部メモリにはファンクションブロック内の出力変数と内部変数が保持されます。

2) 出力パラメータの数 ファンクションでは単一の出力パラメータに結果を返すだけです。対象的にファンクションブロックで は複数の出力パラメータに対して結果を返すことができます。

#### 10.5. 変数

変数はアクセス範囲により次の2種類が使用できます。

- ローカル変数
- グローバル変数

ローカル変数は宣言した POU 内でのみ使用でき、グローバル変数は対応するプロジェクトのどの POU からでも使用できます。

#### <u>ローカル変数</u>

使用する POU の「ローカル変数」ワークシートで宣言します。

#### グローバル変数

「リソース」の「グローバル変数」ワークシートで宣言します。 グローバル変数の宣言はこのワークシートにて VAR\_GLOBAL として宣言します。 また、使用する POU では「ローカル変数」ワークシートにて VAR\_EXTERNAL として宣言します。

### 10.6. データ型

データ型は変数が持てる値の種類を定めます。データ型の種類には次の3種類があります。

- 基本データ型
- ユーザ定義データ型

その説明に続いて各データ型のリテラルの形式について説明します。リテラルとは定数であるデータ型に与える値を表現するときに使います。

#### 基本データ型

IEC61131-3の基本データ型です。利用できる型を次に示します。

| データ型   | 説明           | サイズ | 範囲                                                       |
|--------|--------------|-----|----------------------------------------------------------|
| BOOL   | ブール          | 1   | TRUE, FALSE または 1,0                                      |
| SINT   | 単精度整数        | 8   | -128 ~ 127                                               |
| INT    | 整数           | 16  | -32768 ~ 32767                                           |
| DINT   | 倍精度整数        | 32  | -2,147,483,648 ~ 2,147,483,647                           |
| USINT  | 符号なし単精度整数    | 8   | 0 ~ 255                                                  |
| UINT   | 符号なし整数       | 16  | 0 ~ 65535                                                |
| UDINT  | 符号なし倍精度整数    | 32  | 0 ~ 4,294,967,295                                        |
| REAL   | 実数           | 32  | $\pm 1.18 \times 10^{-38} \sim \pm 3.40 \times 10^{-38}$ |
| TIME   | 持続時間         | 32  | 4,294,976,295ms ~ 4,294,976,295s                         |
| BYTE   | 8ビットのビット文字列  | 8   | 0x00 ~ 0xFF                                              |
| WORD   | 16ビットのビット文字列 | 16  | 0x0000 ~ 0xFFFF                                          |
| DWORD  | 32ビットのビット文字列 | 32  | 0x00000000 ~ 0xFFFFFFF                                   |
| STRING | 文字列          | 80  |                                                          |

普遍的データ型

基本データ型のグループでできたデータ型です。例えば ANY\_BIT または ANY\_INT が該当します。 <u>ユーザ定義データ型</u>

異なるデータ型のグループで特定の目的のために集められ ARRAY または STRUCT として定義されます。

### 10.6.1. 整数型リテラル

整数型リテラルは 123 や -123 のように10進値を使って表現できます。

それ以外には

| 2進法  | 2#1111_1111 (10進の | 255) |
|------|-------------------|------|
|      | 2#0001_0000 (1O進の | 16)  |
| 8進法  | 8#377 (10進の 255)  |      |
|      | 8#020 (10進の 16)   |      |
| 16進法 | 16#FF (10進の 255)  |      |
|      | 16#10 (10進の 16)   |      |

#### 10.6.2. 実数型リテラル

実数型リテラルは10進値を使って表現できます。 整数型リテラルとは小数点があるかないかで区別できます。 大きな値や小さな値を表現するには指数法を使うこともできます。 例えば 12.34,+234.5,-0.00123,-1.23E-10,0.98E20,0.34e+12

## 10.6.3. 持続時間型リテラル

持続時間型リテラルには長短の2つの書式が用意されています。 書式で使われる文字は d=日、h=時間、m=分、s=秒、ms=ミリ秒

短い書式の例

| T#12d3h4s | 12日と3時間と4秒 |
|-----------|------------|
| T#3s45ms  | 3秒と45ミリ秒   |

長い書式の例

| TIME#12d3h4s | 12日と3時間と4秒 |
|--------------|------------|
| TIME#3s45ms  | 3秒と45ミリ秒   |

## 10.7. 予約語一覧

|   | 記号             |
|---|----------------|
|   | ABS            |
|   | ACOS           |
|   | ADD            |
|   | ADD_T_T        |
|   | AND            |
|   | ANDN           |
|   | ANY            |
|   | ANY_BIT        |
| A | ANY_DATE       |
|   | ANY_INT        |
|   | ANY_NUM        |
|   | ANY_REAL       |
|   | ARRAY          |
|   | ASIN           |
|   | AT             |
|   | ATAN           |
|   | B_BCD_TO_DINT  |
|   | B_BCD_TO_DINT  |
|   | B_BCD_TO_INT   |
|   |                |
|   | B_BCD_TO_SINT  |
|   | B_BCD_TO_SINT  |
|   |                |
|   |                |
|   |                |
|   |                |
|   |                |
|   |                |
|   |                |
|   |                |
| _ |                |
| В |                |
|   | BOOL TO WORD   |
|   | BOOL8          |
|   | ВҮ             |
|   | ВҮТЕ           |
|   | BYTE_TO_BOOL   |
|   | BYTE_TO_DINT   |
|   | BYTE_TO_DWORD  |
|   | BYTE_TO_INT    |
|   | BYTE_TO_REAL   |
|   | BYTE_TO_SINT   |
|   | BYTE_TO_STRING |
|   | BYTE_TO_UDINT  |
|   | BYTE_TO_UINT   |
|   | BYTE_TO_USINT  |
|   | BYTE_TO_WORD   |
|   | CAL            |
| - | CALC           |
| С | CALCN          |
|   | CASE           |
|   | CLR OUT        |

|   | 記号             |  |  |
|---|----------------|--|--|
|   | COLD RESTART   |  |  |
|   | CONCAT         |  |  |
|   | CONSTANT       |  |  |
|   | CONTINUE       |  |  |
|   | COS            |  |  |
|   | CSV            |  |  |
|   | CTD            |  |  |
|   | CTU            |  |  |
|   | CTUD           |  |  |
|   | D_BCD_TO_DINT  |  |  |
|   | D_BCD_TO_DINT  |  |  |
|   | D_BCD_TO_INT   |  |  |
|   | D_BCD_TO_INT   |  |  |
|   | D_BCD_TO_SINT  |  |  |
|   | D_BCD_TO_SINT  |  |  |
|   | DATE           |  |  |
|   | DATE_AND_TIME  |  |  |
|   | DELETE         |  |  |
|   | DERIVAT        |  |  |
|   | DEVICE         |  |  |
|   | DINT           |  |  |
|   | DINT_TO_B_BCD  |  |  |
|   | DINT_TO_B_BCD  |  |  |
|   | DINT_TO_BCD    |  |  |
|   | DINT_TO_BOOL   |  |  |
|   | DINT_TO_BYTE   |  |  |
|   | DINT_TO_D_BCD  |  |  |
|   | DINT_TO_D_BCD  |  |  |
|   | DINT_TO_DWORD  |  |  |
|   | DINT_TO_INT    |  |  |
| D | DINT_TO_LREAL  |  |  |
| D | DINT_TO_REAL   |  |  |
|   | DINT_TO_SINT   |  |  |
|   | DINT_TO_STRING |  |  |
|   | DINT_TO_TIME   |  |  |
|   | DINT_TO_UDINT  |  |  |
|   | DINT_TO_UINT   |  |  |
|   | DINT_TO_USINT  |  |  |
|   | DINT_TO_W_BCD  |  |  |
|   | DINT_TO_W_BCD  |  |  |
|   | DINT_TO_WORD   |  |  |
|   | DIV            |  |  |
|   | DIV_T_A        |  |  |
|   | DIV_T_AI       |  |  |
|   | DIV_T_AN       |  |  |
|   | DIV_T_R        |  |  |
|   | DO             |  |  |
|   | DI             |  |  |
|   | DWORD TO DOC!  |  |  |
|   | DWORD TO BYTE  |  |  |
|   |                |  |  |
|   |                |  |  |
|   |                |  |  |

|   | 記号              |
|---|-----------------|
|   | DWORD TO REAL   |
|   | DWORD TO SINT   |
|   | DWORD TO STRING |
|   |                 |
|   | DWORD TO UINT   |
|   |                 |
|   |                 |
|   | FLEMENTARY      |
|   | FLSE            |
|   | FL SIF          |
|   | FN              |
|   |                 |
|   |                 |
|   |                 |
|   |                 |
|   |                 |
|   |                 |
| Е |                 |
|   |                 |
|   |                 |
|   |                 |
|   | END_WHILE       |
|   | ENO             |
|   |                 |
|   |                 |
|   | EXII            |
|   | EXP             |
|   | EXPT            |
|   | F_TRIG          |
| - | FALSE           |
| F | FIND            |
|   | FOR             |
|   | FPID            |
|   | GE              |
| • | GE_STRING       |
| G | GET_SYM         |
|   | GT              |
|   | GT_STRING       |
| H | HOT_RESTART     |
|   | IF              |
|   | IMEMCPY         |
|   | INSERT          |
|   | INT             |
|   | INT_TO_B_BCD    |
|   | INT TO B BCD    |
|   |                 |
|   | INT TO BYTE     |
|   |                 |
| T |                 |
|   |                 |
|   |                 |
|   |                 |
|   |                 |
|   |                 |
|   | INT_TO_STRING   |
|   |                 |
|   | INT_TO_UINT     |
|   | INT_TO_USINT    |
|   |                 |

|     | 記号          |  |  |
|-----|-------------|--|--|
|     | INT TO WORD |  |  |
|     | INTEGRAL    |  |  |
|     | JMP         |  |  |
| J   | JMPC        |  |  |
| Ū   |             |  |  |
|     |             |  |  |
|     |             |  |  |
|     | I F         |  |  |
|     |             |  |  |
|     |             |  |  |
|     |             |  |  |
|     |             |  |  |
|     |             |  |  |
|     |             |  |  |
|     |             |  |  |
|     |             |  |  |
| L   |             |  |  |
|     |             |  |  |
|     |             |  |  |
|     |             |  |  |
|     |             |  |  |
|     |             |  |  |
|     |             |  |  |
|     |             |  |  |
|     |             |  |  |
|     |             |  |  |
|     |             |  |  |
|     | LWORD       |  |  |
|     |             |  |  |
|     |             |  |  |
|     |             |  |  |
|     | MAX_REAL    |  |  |
|     |             |  |  |
|     | MAX_STRING  |  |  |
|     |             |  |  |
|     | MEMSET      |  |  |
|     | MID         |  |  |
|     | MIN         |  |  |
| IVI |             |  |  |
|     | MIN_INT     |  |  |
|     | MIN_REAL    |  |  |
|     | MIN_SIN1    |  |  |
|     | MIN_STRING  |  |  |
|     | MOD         |  |  |
|     | MOVE        |  |  |
|     | MUL         |  |  |
|     | MUL_T_AI    |  |  |
|     | MUL_T_AN    |  |  |
|     | MUL_T_R     |  |  |
|     | NE          |  |  |
| Ν   | NE_STRING   |  |  |
|     | NEG         |  |  |
|     | NOT         |  |  |
| ~   | OF          |  |  |
| 0   | OR          |  |  |
|     | ORN         |  |  |
| Р   | PDD         |  |  |
| •   | PID         |  |  |

|   | 記号             |   | 記号              |
|---|----------------|---|-----------------|
|   | PLC_STOP       |   | SHL_WORD        |
|   | PROGRAM        |   | SHR             |
|   | R              |   | SHR_BYTE        |
|   | R_TRIG         |   | SHR_DWORD       |
|   | RD BOOL BY SYM |   | SHR WORD        |
|   | RD BYTE BY SYM |   | SIN             |
|   |                |   | SINT            |
|   |                |   |                 |
|   |                |   |                 |
|   |                |   |                 |
|   |                |   |                 |
|   |                |   |                 |
|   |                |   |                 |
|   |                |   |                 |
|   | REAL           |   |                 |
|   | REAL_TO_BOOL   |   |                 |
|   | REAL_TO_BYTE   |   | SINT_TO_INT     |
|   | REAL_TO_DINT   |   | SINT_TO_REAL    |
|   | REAL_TO_DWORD  |   | SINT_TO_STRING  |
|   | REAL_TO_INT    |   | SINT_TO_UDINT   |
|   | REAL_TO_LREAL  |   | SINT_TO_UINT    |
|   | REAL_TO_SINT   |   | SINT_TO_USINT   |
|   | REAL_TO_STRING |   | SINT_TO_W_BCD   |
| R | REAL_TO_UDINT  |   | SINT_TO_W_BCD   |
|   | REAL_TO_UINT   |   | SINT_TO_WORD    |
|   | REAL_TO_USINT  |   | SQRT            |
|   | REAL_TO_WORD   |   | SR              |
|   | REPEAT         |   | ST              |
|   | REPLACE        |   | STN             |
|   | RET            |   | STRING          |
|   | RETAIN         |   | STRING TO BYTE  |
|   | RETC           |   | STRING TO DINT  |
|   | RETCN          |   | STRING TO DWORD |
|   | RETURN         |   | STRING TO INT   |
|   | RIGHT          |   |                 |
|   | ROI            |   |                 |
|   |                |   |                 |
|   |                |   |                 |
|   |                |   |                 |
|   | ROR            |   |                 |
|   |                |   |                 |
|   |                |   |                 |
|   |                |   |                 |
|   |                |   |                 |
|   | <u></u>        |   |                 |
|   | <u>S</u>       |   | THEN            |
|   | SEL            |   | TIME            |
|   | SEL_BOOL       |   | TIME_OF_DAY     |
|   | SEL_BYTE       |   | TIME_TO_DINT    |
|   | SEL_DINT       |   | TIME_TO_STRING  |
|   | SEL_DWORD      |   | то              |
| c | SEL_INT        | Т | TOD             |
| 3 | SEL_REAL       |   | TOF             |
|   | SEL_SINT       |   | TON             |
|   | SEL_STRING     |   | TP              |
|   | SEL_WORD       |   | TRUE            |
|   | SHL            |   | TRUNC_DINT      |
|   | SHL BYTE       |   |                 |
|   | . –            |   | -               |

|    | 記号              |     |               | 記号                  |
|----|-----------------|-----|---------------|---------------------|
|    | TYPE            | 1 1 |               | WHILE               |
|    | UDINT           | 1   |               | WORD                |
|    | UDINT_TO_BOOL   |     |               | WORD_TO_BOOL        |
|    | UDINT_TO_BYTE   |     |               | WORD_TO_BYTE        |
|    | UDINT_TO_DINT   |     |               | WORD_TO_DINT        |
|    | UDINT_TO_DWORD  |     |               | WORD_TO_DWORD       |
|    | UDINT_TO_INT    |     |               | WORD_TO_INT         |
|    | UDINT_TO_LREAL  |     |               | WORD_TO_REAL        |
|    | UDINT_TO_REAL   |     |               | WORD_TO_SINT        |
|    |                 | -   |               | WORD TO STRING      |
|    |                 | -   |               |                     |
|    |                 | -   |               | WORD TO UINT        |
|    |                 | -   |               | WORD TO USINT       |
|    |                 | -   |               | WR BOOL BY SYM      |
|    | UINT            | -   |               | WR BYTE BY SYM      |
|    |                 | -   |               | WR DINT BY SYM      |
|    |                 | -   |               |                     |
|    |                 | -   |               |                     |
|    |                 | -   |               |                     |
|    |                 | -   |               |                     |
| 11 |                 | -   |               |                     |
| 0  |                 | -   |               |                     |
|    |                 | -   |               |                     |
|    |                 | -   | Х             | YOR                 |
|    |                 | - L |               | XORN                |
|    |                 | -   | ■ <b>-</b> わり | ᆡᆔᇆᄨᆴᄀᆨᆞᇩᆞᆞᆞᄀᆞᇊ     |
|    |                 | -   | ■ こイしと        | メパトー払張 ノアノクショノノロツ   |
|    |                 | -   | が及び           |                     |
|    |                 | -   | - BA3-        | -CL2 Template ], BA |
|    |                 | -   | l emplat      | e」)で作成されますクローハ      |
|    |                 | -   | 名、POL         | 」名が対象となります。         |
|    |                 | -   |               |                     |
|    |                 | -   |               |                     |
|    |                 | -   |               |                     |
|    |                 | -   |               |                     |
|    |                 | -   |               |                     |
|    |                 | -   |               |                     |
|    |                 | -   |               |                     |
|    |                 | -   |               |                     |
|    |                 | -   |               |                     |
|    | USINT_TO_WORD   | -   |               |                     |
|    | VAR             | _   |               |                     |
|    | VAR_EXTERNAL    | -   |               |                     |
|    | VAR_EXTERNAL_FB | -   |               |                     |
|    | VAR_EXTERNAL_PG | _   |               |                     |
| V  | VAR_GLOBAL      | _   |               |                     |
|    | VAR_GLOBAL_FB   | _   |               |                     |
|    | VAR_GLOBAL_PG   | _   |               |                     |
|    | VAR_IN_OUT      | _   |               |                     |
|    | VAR_INPUT       | _   |               |                     |
|    | VAR_OUTPUT      | _   |               |                     |
|    | W_BCD_TO_DINT   | 4   |               |                     |
|    | W_BCD_TO_DINT   | _   |               |                     |
|    | W_BCD_TO_INT    | _   |               |                     |
| W  | W_BCD_TO_INT    | _   |               |                     |
|    | W_BCD_TO_SINT   |     |               |                     |
|    | W_BCD_TO_SINT   |     |               |                     |
|    | WARM_RESTART    |     |               |                     |
|    |                 |     |               |                     |

## 10.8. テンプレート(BA3-CL1,BA3-CL2,BA3-CL3 Template)

テンプレート(BA3-CL1 Template, BA3-CL2 Template または BA3-CL3 Template)で構築されますプロ ジェクトを説明します。

属性が「読み取り専用」に設定されています項目の内容は変更しないでお使い下さい。 (例外として「Global\_Variable」はテンプレートで用意されています変数を変更削除、変更しないよう注意し ユーザの変数を追加することができます)

① 構築された「プロジェクトツリー」

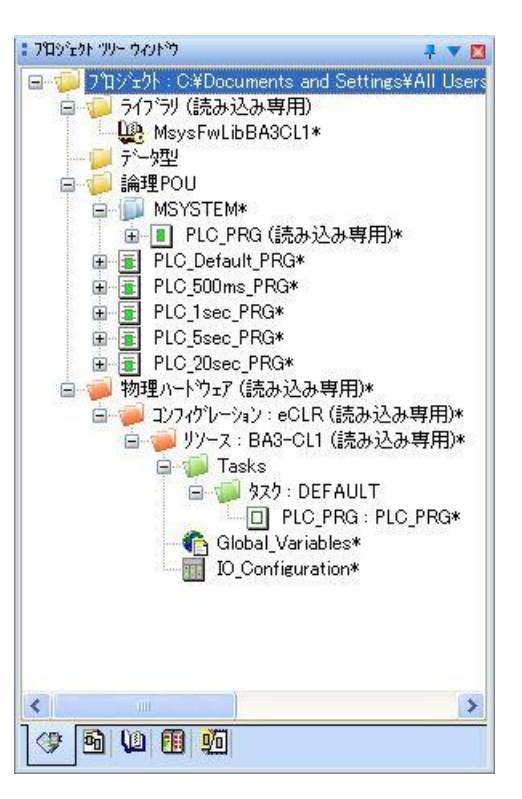

② 構築された「リソース:BA3-CL1」の「プロパティ」

| <b>ルルーズ</b> 、          |                    |
|------------------------|--------------------|
| 名前 PLC/ブロセッサ 属性 セキュリティ |                    |
| ☑読み込み専用( <u>R</u> )    |                    |
| k                      |                    |
| OK ++>セル               | 適用( <u>A</u> ) ヘルプ |

③ 構築された「リソース:BA3-CL1」の「設定」

| BA3-CL1のリソース設:                      | 宠                            | × |
|-------------------------------------|------------------------------|---|
| · 通信                                |                              |   |
| \$17*:                              | ТСРЛР                        | • |
| ለማメータ:                              | 127.0.01                     |   |
| - N <sup>2</sup> -9 <sup>2</sup> 37 |                              |   |
| ビルド設定:                              | BA3-CL1 v1.0.0 (Core: 2.1.1) | • |
| ビルド設定動作の更新                          | ज.                           |   |
| ◯自動更新(△                             | 3)                           |   |
| <ul> <li>更新前に確認</li> </ul>          | 题(12)                        |   |
| ◯ 更新しない()                           | N G                          |   |
| オンライン更新                             |                              |   |
| 周期:                                 | 10 ms (範囲 060000)            |   |
|                                     |                              |   |
| <b>7337</b> <del>1</del> 737        |                              |   |
| ✓ 配列境界テェ                            | 197                          |   |
|                                     |                              |   |
|                                     |                              |   |
|                                     |                              |   |

④ 構築された「タスク: DEFAULT」の「設定」

| イペット(E):                |     | ~                    |
|-------------------------|-----|----------------------|
| 7つ1オリティ( <u>P</u> ):    |     |                      |
| ウォゥチドシグ時間( <u>\/</u> ): | 500 | ms マウォッチドックを有効にする(N) |
| Ē                       | OK  |                      |

### 10.9. 旧ファームウェアへの対応

最新のプログラミングツールは、接続する機器の最新ファームウェア(本体内のソフトウェア)に対応しています。新規作成の場合は最新のファームウェアに対応したライブラリを自動的に選択しています。 しかし、納入済みの機器やリプレースなどで旧ファームウェアを使用する場面があります。

ここでは、旧ファームウェアの機種を使用する場合の操作方法を説明します。

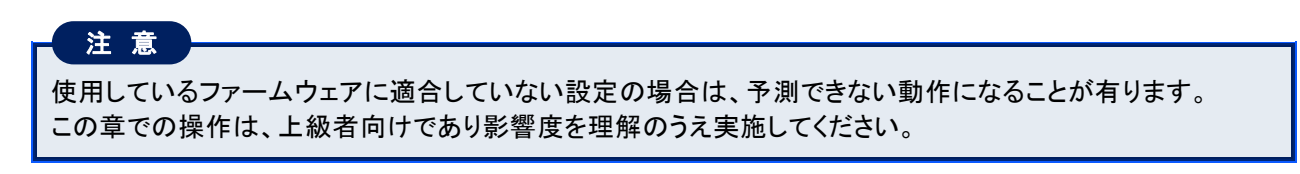

## 10.9.1. 接続機器のファームウェアバージョンの確認方法

- ① 接続の準備
  - 接続する機種に合ったテンプレートでプロジェクトを作成します。
- ② 機器に通信ケーブルを接続して、プログラミングツールのプロジェクトコントロールダイアログを表示します。そのダイアログで「情報」ボタンを押します。

| 710:<br>77-491                                          | в <del>лато.</del><br>?: 1.10 | 210,9066                                   |                                |                                  |                                                   |                                       |  |
|---------------------------------------------------------|-------------------------------|--------------------------------------------|--------------------------------|----------------------------------|---------------------------------------------------|---------------------------------------|--|
| フ <sup>・</sup> ロジェクト<br>ビルトのE<br>フ <sup>・</sup> ートフロジ   | KEIS<br>付: 2010<br>行: KEIS    | 5HIKI_BA3C<br>5/07/30 18:<br>5HIKI_BA3C    | L2 リソー<br>38:00 ユンフ・<br>L2 PLC | ス:<br>イグレーション:<br>のソース:          | リソース<br>コンフィク℃ーション<br>あり                          |                                       |  |
| PLC<br>PLC 状<br>Iラー:<br>タイマ精度<br>デフォルト<br>CPU負荷<br>強制調知 | 態:<br>:<br>!xxり サイクル:<br>E変数: | 実行中<br>なし<br>1000 µs<br>4 ms<br>0.1%<br>なし | メモリ<br>フログラム:<br>データ:<br>保持:   | 262,1447<br>262,1527<br>4,088 バイ | ヾイト: 122,708 空<br>ヾイト: 230,292 空<br>ト: 4,076 空きバイ | きハイト (47%)<br>きハイト (88%)<br>(ト (100%) |  |

## 10.9.2. 現在のプロジェクトを機器のファームウェアバージョンに合わせる方法

その機器に合わせたプログラムを作成するためには、ファームウェアバージョンに適合したリソースをプロジェクトに設定する必要があります。

- プロジェクトツリーウィンドウのリソースを選択します。初期は「読み取り専用」が設定されているので 「プロパティ」の「属性」で「読み取り専用」のチェックを外しておきます。
- ② リソースの「設定」を選択すると次のダイアログが表示されます。ビルド設定をファームウェアバージョンに適合した適切な設定に変更します。

| 通信                                        |                                                                        |
|-------------------------------------------|------------------------------------------------------------------------|
| \$17*                                     | ТСР/ІР                                                                 |
| ለማጸ-ጵ:                                    | 127.0.0.1                                                              |
| - M <sup>2</sup> -9 <sup>1</sup> aV       |                                                                        |
| ビルド設定:                                    | BA3-CL2 v1.1.0 (Core: 2.7.1)                                           |
| ドルド設定動作の                                  | BA3-CL2 v1.0.0 (Core: 2.7.1)<br>BA3-CL2 v1.1.0 (Core: 2.7.1)<br>€ \$1: |
| <ul> <li>更新しな</li> <li>オンライン更新</li> </ul> | ۵ <u>۳</u>                                                             |
| 周期:                                       | 10 ms (#1999 060000)                                                   |
|                                           |                                                                        |
| コンパペラ オフション                               |                                                                        |
| コンパペラ オフション                               | 27                                                                     |
| - ユンバペラ オフション<br>                         | ップ<br>発すエップ                                                            |

| 適合ファームウェアバージョン | ビルド設定                        |
|----------------|------------------------------|
| V1.0.0         | BA3-CL2 v1.0.0 (Core: 2.7.1) |
| V1.1.0         | BA3-CL2 v1.1.0 (Core: 2.7.1) |

#### ■適合しない設定で機器にダウンロードした場合に表示される警告ダイアログ

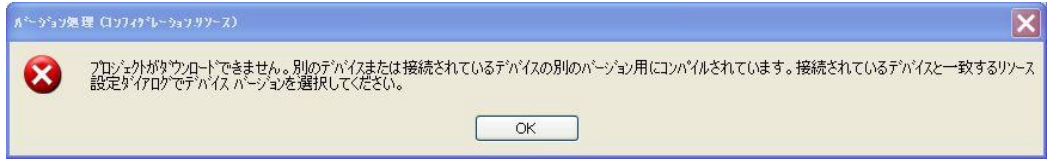

③ プロジェクトをコンパイルしてエラーがないことを確認しておきます。

## 10.9.3.「このリソースのビルド設定が整合していません」ダイアログが表示された場合

プロジェクトを読み込んだ際、次のダイアログが表示された場合には、10.9.1「接続機器のファームウェアバージョンの確認方法」により使用機器のバージョンを確認いただき、10.9.2「現在のプロジェクトを機器のファームウェアバージョンに合わせる方法」に従い適合するリソースをプロジェクトに設定してください。

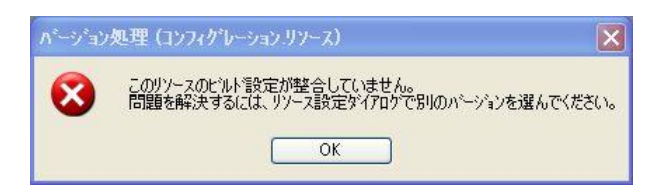